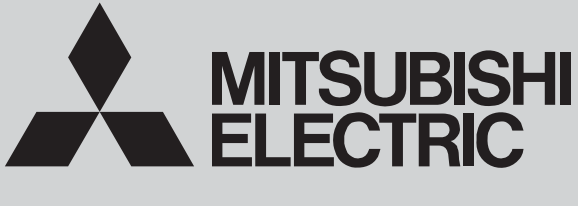

SPLIT-SYSTEM HEAT PUMP

December 2014 No. OCH584

# SERVICE MANUAL

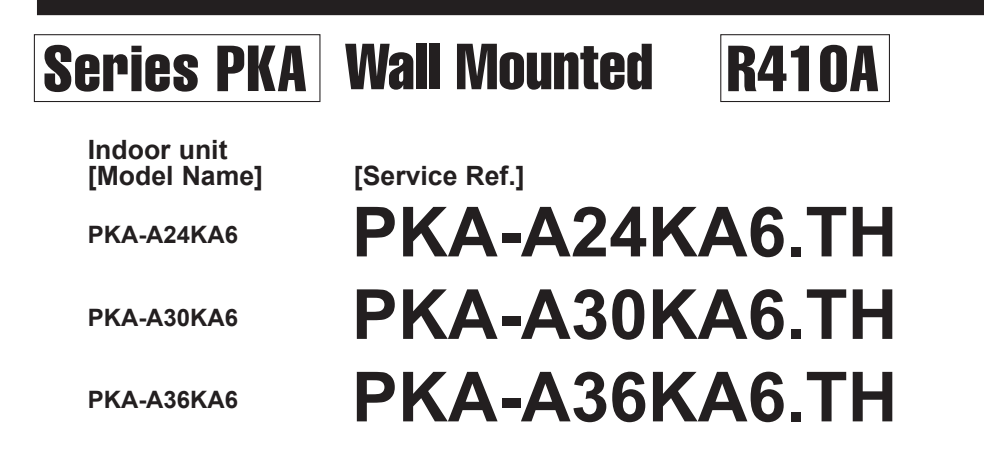

Notes:

- This manual describes service data of the indoor units only.
- RoHS compliant products have <G> mark on the spec name plate.

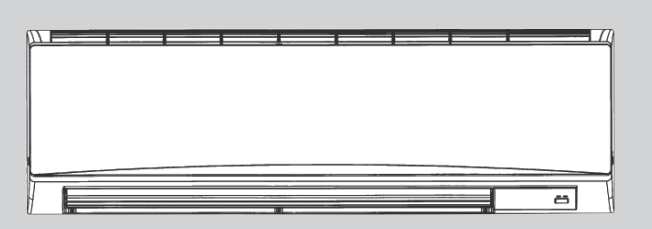

## INDOOR UNIT

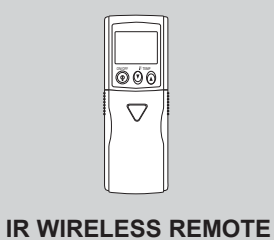

CONTROLLER

(Option)

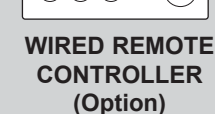

(B) (S) (

 $\bigcirc$ 

# CONTENTS

| 1  | 1. REFERENCE MANUAL·····      | ··· 2 |
|----|-------------------------------|-------|
| 2  | 2. SAFETY PRECAUTION          | 3     |
| 3  | 3. PARTS NAMES AND FUNCTIONS  | 4     |
| 4  | 4. SPECIFICATIONS             | 10    |
| 5  | 5. NOISE CRITERION CURVES     | 11    |
| 6  | 6. OUTLINES AND DIMENSIONS    | 12    |
| 7  | 7. WIRING DIAGRAM             | 13    |
| 8  | B. REFRIGERANT SYSTEM DIAGRAM | ·14   |
| 9  | 9. TROUBLESHOOTING            | ··15  |
| 10 | D. SPECIAL FUNCTION           | ·29   |
| 11 | I. DISASSEMBLY PROCEDURE      | -32   |
|    |                               |       |

PARTS CATALOG (OCB584)

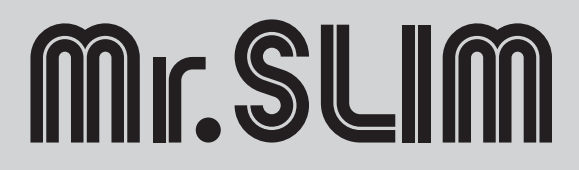

# OUTDOOR UNIT SERVICE MANUAL

| Model Name                                            | Service Ref.                                          | Service Manual No. |
|-------------------------------------------------------|-------------------------------------------------------|--------------------|
| PUZ-A18/24/30/36NHA6<br>PUZ-A18/24/30/36NHA6-BS       | PUZ-A18/24/30/36NHA6<br>PUZ-A18/24/30/36NHA6-BS       | OCH577             |
| PUY-A12/18/24/30/36NHA6<br>PUY-A12/18/24/30/36NHA6-BS | PUY-A12/18/24/30/36NHA6<br>PUY-A12/18/24/30/36NHA6-BS | OCB577             |
| PUZ-HA30/36NHA2                                       | PUZ-HA30/36NHA2                                       | OCH426/OCB426      |

## Remote controller (Optional parts)

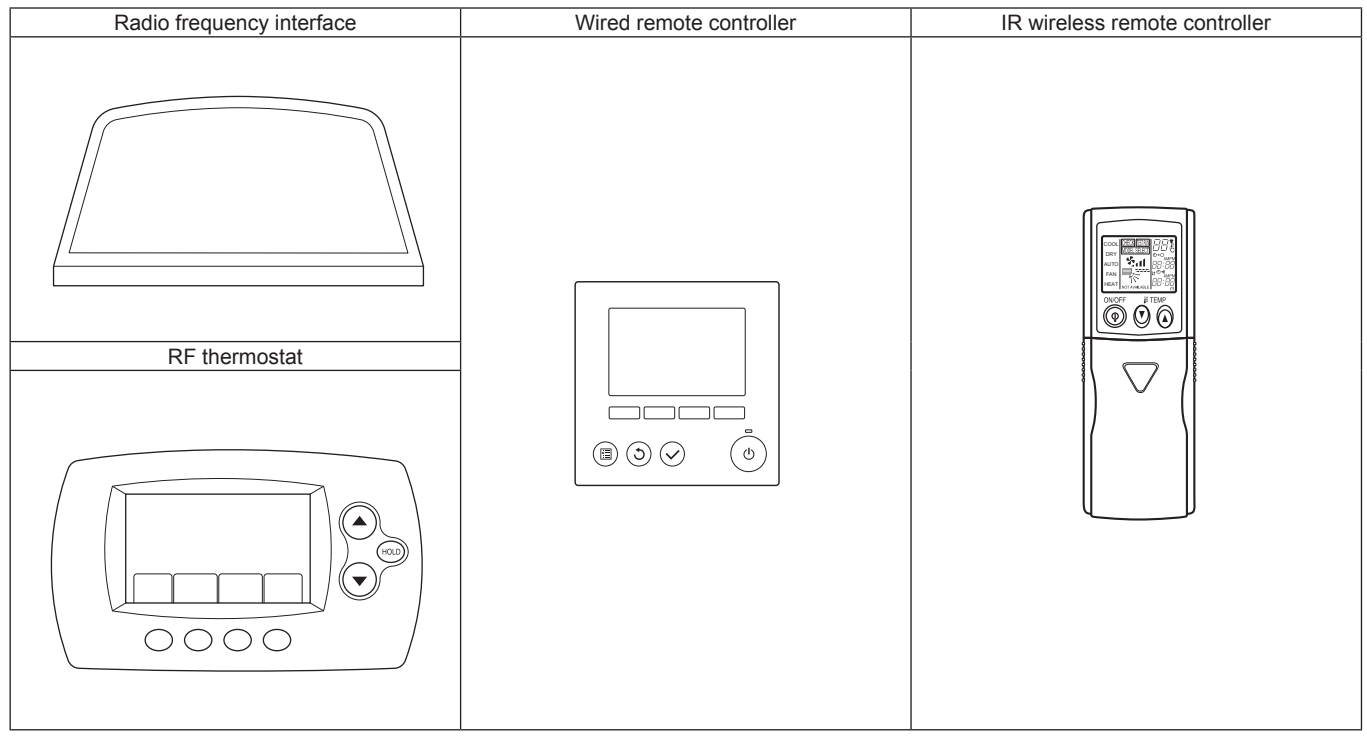

# **SAFETY PRECAUTION**

# 2-1. ALWAYS OBSERVE FOR SAFETY

Before obtaining access to terminal, all supply circuits must be disconnected.

# 2-2. CAUTIONS RELATED TO NEW REFRIGERANT

Cautions for units utilising refrigerant R410A

## Use new refrigerant pipes.

Make sure that the inside and outside of refrigerant piping is clean and it has no contaminants such as sulfur, oxides, dirt, shaving particles, etc, which are hazards to refrigerant cycle. In addition, use pipes with specified thickness.

Contamination inside refrigerant piping can cause deterioration of refrigerant oil, etc.

Store the piping indoors, and both ends of the piping sealed until just before brazing. (Leave elbow joints, etc. in their packaging.)

If dirt, dust or moisture enters into refrigerant cycle, that can cause deterioration of refrigerant oil or malfunction of compressor.

#### The refrigerant oil applied to flare and flange connections must be ester oil, ether oil or alkylbenzene oil in a small amount.

If large amount of mineral oil enters, that can cause deterioration of refrigerant oil, etc.

# Charge refrigerant from liquid phase of gas cylinder.

If the refrigerant is charged from gas phase, composition change may occur in refrigerant and the efficiency will be lowered.

## Do not use refrigerant other than R410A.

If other refrigerant (R22, etc.) is used, chlorine in refrigerant can cause deterioration of refrigerant oil, etc.

# Use a vacuum pump with a reverse flow check valve.

Vacuum pump oil may flow back into refrigerant cycle and that can cause deterioration of refrigerant oil, etc.

# Use the following tools specifically designed for use with R410A refrigerant.

The following tools are necessary to use R410A refrigerant.

| Tools for R410A   |                        |  |  |  |  |
|-------------------|------------------------|--|--|--|--|
| Gauge manifold    | Flare tool             |  |  |  |  |
| Charge hose       | Size adjustment gauge  |  |  |  |  |
| Gas leak detector | Vacuum pump adaptor    |  |  |  |  |
| Torque wrench     | Electronic refrigerant |  |  |  |  |
|                   | charging scale         |  |  |  |  |

## Handle tools with care.

If dirt, dust or moisture enters into refrigerant cycle, that can cause deterioration of refrigerant oil or malfunction of compressor.

## Do not use a charging cylinder.

If a charging cylinder is used, the composition of refrigerant will change and the efficiency will be lowered.

Ventilate the room if refrigerant leaks during operation. If refrigerant comes into contact with a flame, poisonous gases will be released.

## Use the specified refrigerant only.

**Never use any refrigerant other than that specified.** Doing so may cause a burst, an explosion, or fire when the unit is being used, serviced, or disposed of. Correct refrigerant is specified in the manuals and on the spec labels provided with our products. We will not be held responsible for mechanical failure, system malfunction, unit breakdown or accidents caused by failure to follow the instructions.

# [1] Cautions for service

- (1) Perform service after recovering the refrigerant left in unit completely.
- (2) Do not release refrigerant in the air.
- (3) After completing service, charge the cycle with specified amount of refrigerant.
- (4) When performing service, install a filter drier simultaneously.
- Be sure to use a filter drier for new refrigerant.

# [2] Additional refrigerant charge

When charging directly from cylinder

- · Check that cylinder for R410A on the market is a syphon type.
- · Charging should be performed with the cylinder of syphon stood vertically. (Refrigerant is charged from liquid phase.)

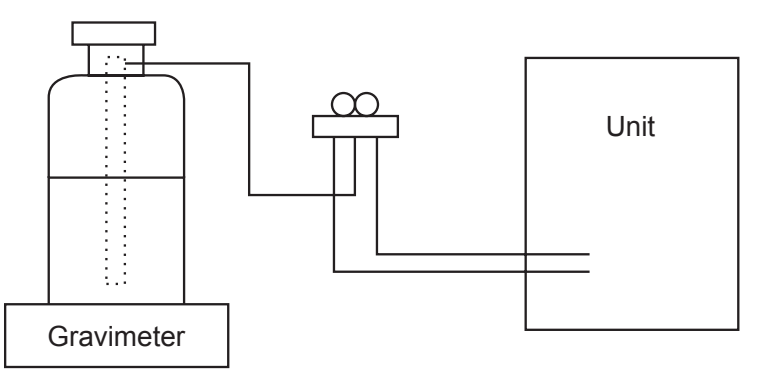

# [3] Service tools

Use the below service tools as exclusive tools for R410A refrigerant.

| No.        | Tool name                      | Specifications                                        |
|------------|--------------------------------|-------------------------------------------------------|
| 1          | Gauge manifold                 | · Only for R410A                                      |
|            |                                | · Use the existing fitting specifications. (UNF1/2)   |
|            |                                | · Use high-tension side pressure of 5.3MPa·G or over. |
| 2          | Charge hose                    | · Only for R410A                                      |
|            |                                | · Use pressure performance of 5.09MPa·G or over.      |
| 3          | Electronic scale               | —                                                     |
| 4          | Gas leak detector              | · Use the detector for R134a, R407C or R410A.         |
| 5          | Adaptor for reverse flow check | · Attach on vacuum pump.                              |
| 6          | Refrigerant charge base        | _                                                     |
| $\bigcirc$ | Refrigerant cylinder           | · Only for R410A · Top of cylinder (Pink)             |
|            |                                | · Cylinder with syphon                                |
| 8          | Refrigerant recovery equipment | _                                                     |

# PARTS NAMES AND FUNCTIONS

# • Indoor unit

3

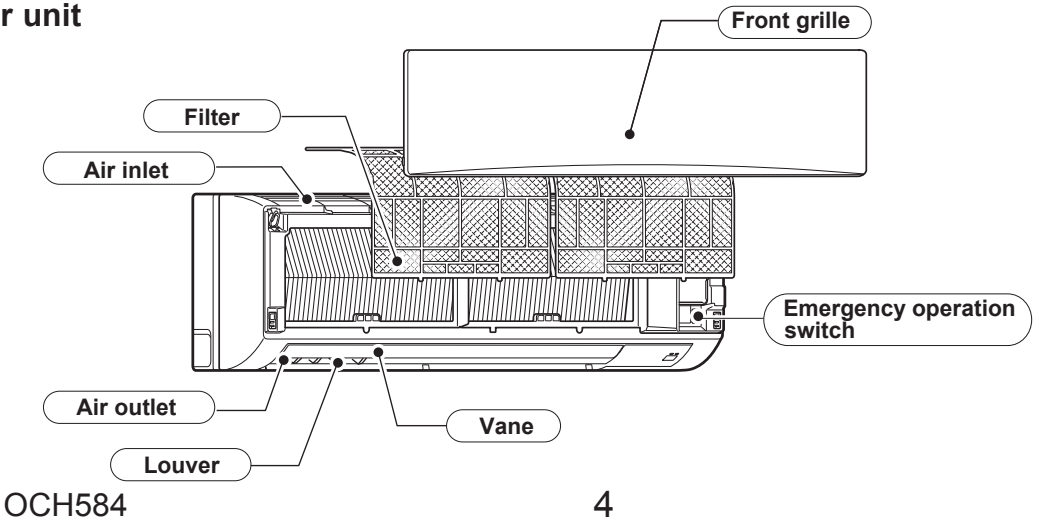

# Wired remote controller (Option)

#### Controller interface

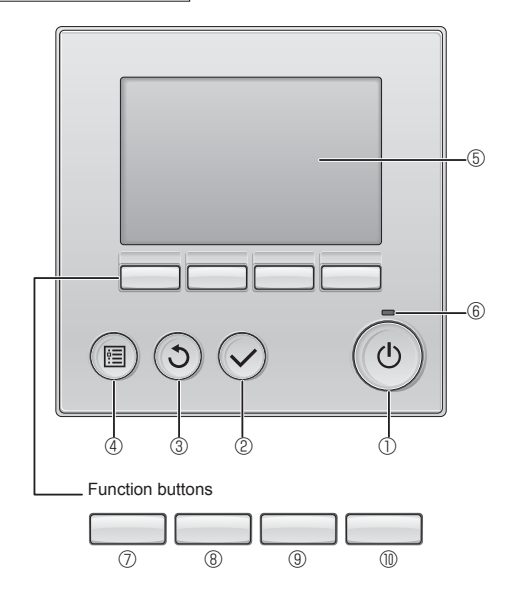

#### ① [ON/OFF] button

Press to turn ON/OFF the indoor unit.

#### 2 [SELECT] button

Press to save the setting.

#### ③ [RETURN] button

Press to return to the previous screen.

#### 4 [MENU] button

Press to bring up the Main menu.

#### **5** Backlit LCD

Operation settings will appear.

When the backlight is off, pressing any button turns the backlight on and it will stay lit for a certain period of time depending on the screen.

When the backlight is off, pressing any button turns the backlight on and does not perform its function. (except for the [ON/OFF] button) The functions of the function buttons change depending on the screen.

Refer to the button function guide that appears at the bottom of the LCD for the functions they serve on a given screen.

When the system is centrally controlled, the button function guide that corresponds to the locked button will not appear.

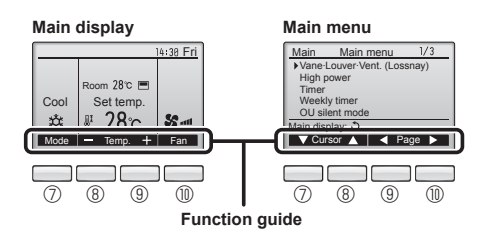

#### 6 ON/OFF lamp

This lamp lights up in green while the unit is in operation. It blinks while the remote controller is starting up or when there is an error.

#### ⑦ Function button [F1]

Main display: Press to change the operation mode. Main menu: Press to move the cursor down.

#### 8 Function button [F2]

Main display: Press to decrease temperature. Main menu: Press to move the cursor up.

#### 9 Function button [F3]

Main display: Press to increase temperature. Main menu: Press to go to the previous page.

#### Function button [F4]

Main display: Press to change the fan speed. Main menu: Press to go to the next page.

#### Display

The main display can be displayed in two different modes: "Full" and "Basic". The initial setting is "Full". To switch to the "Basic" mode, change the setting on the Main display setting. (Refer to operation manual included with remote controller.)

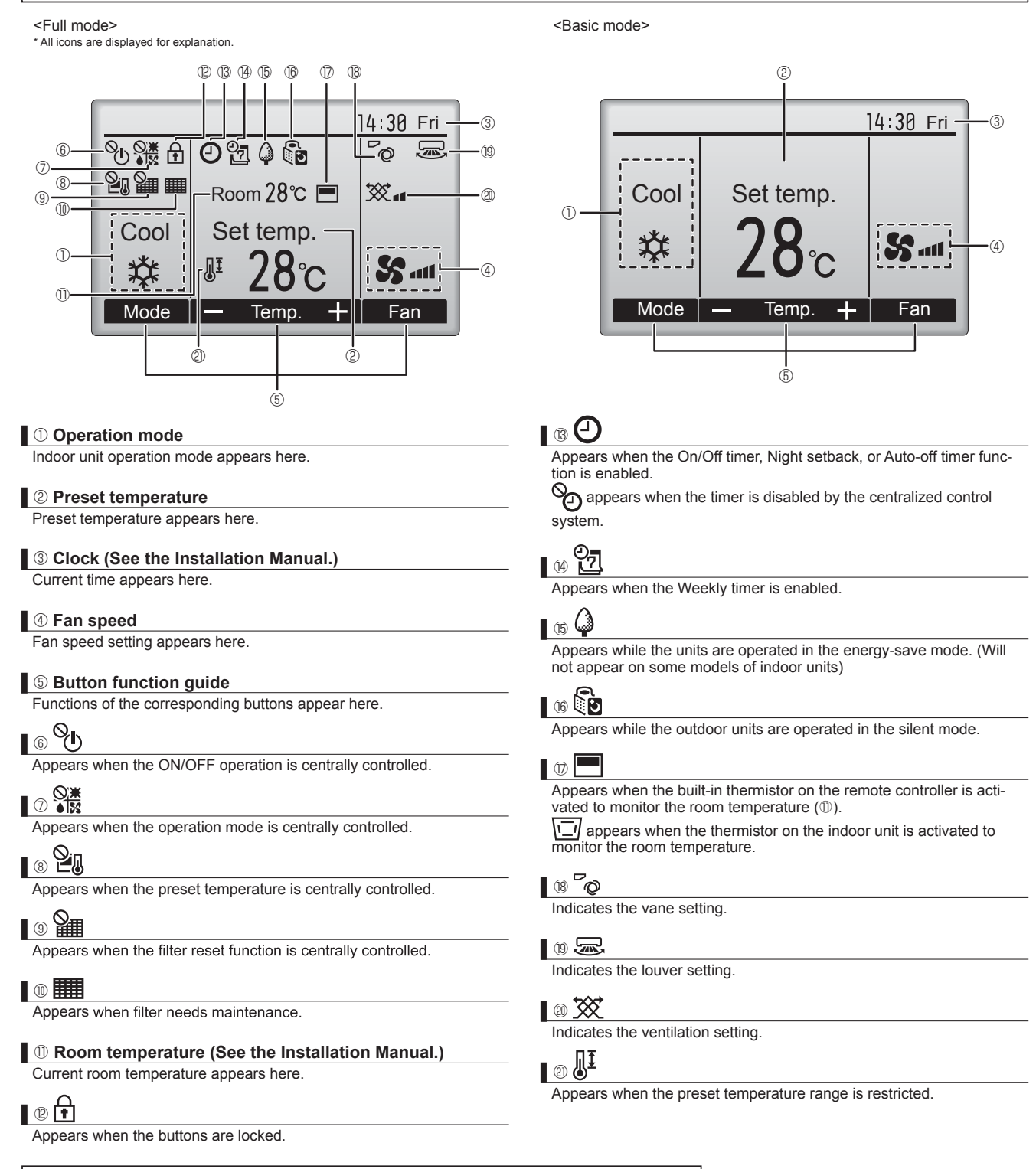

Most settings (except ON/OFF, mode, fan speed, temperature) can be made from the Menu screen. (Refer to operation manual included with remote controller.)

## Menu structure

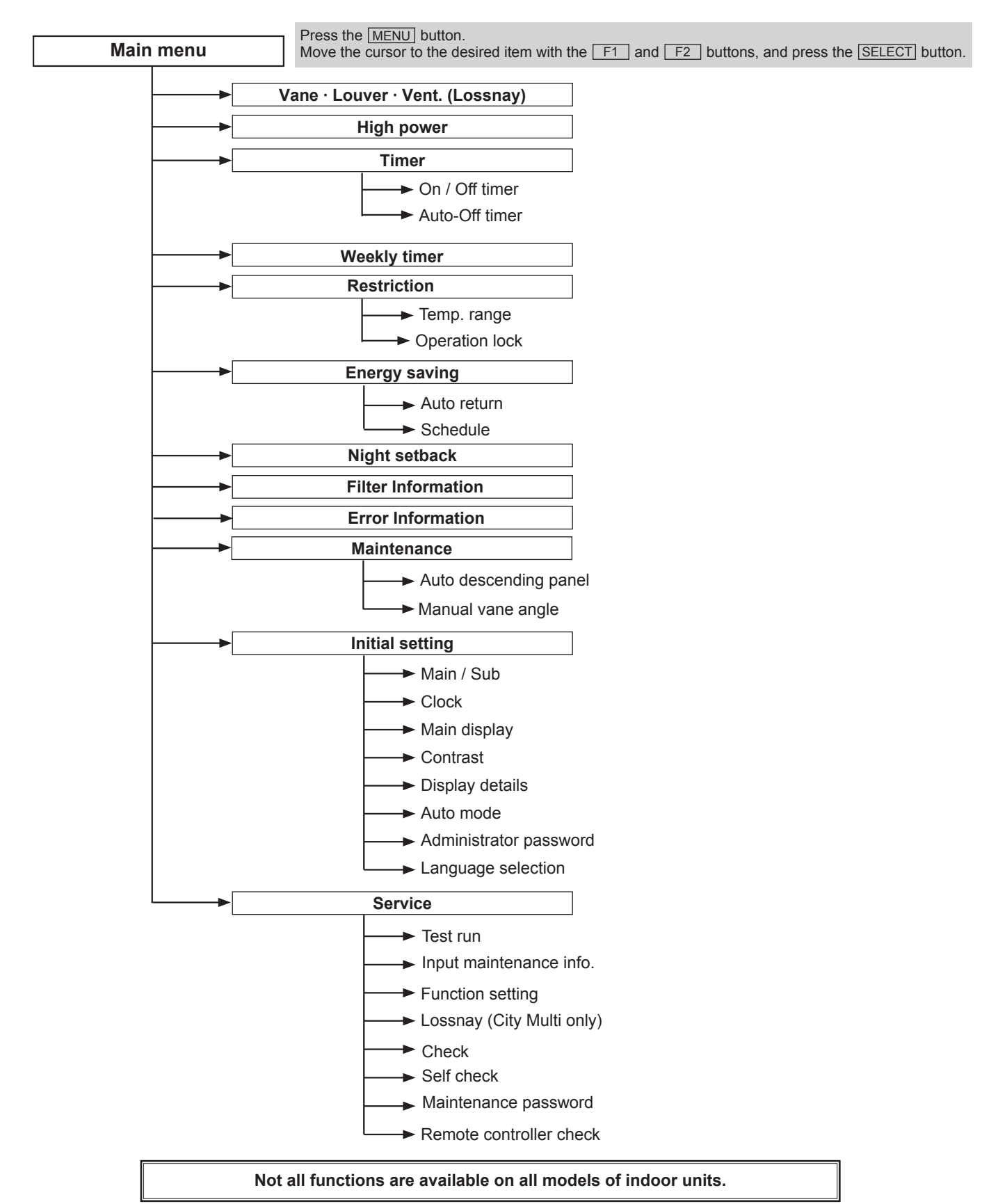

## Main menu list

| Setting and display items         |                         | Sotting dotails                                                                                                    |  |  |  |  |  |
|-----------------------------------|-------------------------|----------------------------------------------------------------------------------------------------|--|--|--|--|--|
| Setting an                        | id display items        | Setting details                                                                                                    |  |  |  |  |  |
|                                   |                         | <ul> <li>Select a desired vane setting from five different settings.</li> <li>Use to turn ON / OFF the louver.</li> <li>Select a desired setting from "ON" and "OFF."</li> <li>Use to set the amount of ventilation.</li> <li>Select a desired setting from "Off," "Low," and "High."</li> </ul>                                                            |  |  |  |  |  |
| High power                        |                         | Use to reach the comfortable room temperature quickly.<br>• Units can be operated in the High-power mode for up to 30 minutes.                                                                                                    |  |  |  |  |  |
| Timer                             | On/Off timer*           | Use to set the operation On/Off times.<br>• Time can be set in 5-minute increments.                                                                                                    |  |  |  |  |  |
|                                   | Auto-Off timer          | Use to set the Auto-Off time.<br>• Time can be set to a value from 30 to 240 in 10-minute increments.                                                                                                    |  |  |  |  |  |
| Weekly timer*                     |                         | Use to set the weekly operation On / Off times.<br>• Up to 8 operation patterns can be set for each day. (Not valid when the On/Off timer is enabled.)                                                                                                    |  |  |  |  |  |
| Restriction                       | Temp. range             | Use to restrict the preset temperature range.<br>• Different temperature ranges can be set for different operation modes.                                                                                                    |  |  |  |  |  |
|                                   | Operation lock          | Use to lock selected functions.<br>• The locked functions cannot be operated.                                                                                                    |  |  |  |  |  |
| Energy saving                     | Auto return             | Use to get the units to operate at the preset temperature after performing energy-save operation for a specified time period.  • Time can be set to a value from 30 and 120 in 10-minute increments. (This function will not be valid when the preset temperature ranges are restricted.)                                                                   |  |  |  |  |  |
|                                   | Schedule*               | Set the start/stop times to operate the units in the energy-save mode for each day of the week, and set the energy-saving rate.<br>• Up to 4 energy-save operation patterns can be set for each day.<br>• Time can be set in 5-minute increments.<br>• Energy-saving rate can be set to a value from 0% or 50 to 90% in 10% increments.                     |  |  |  |  |  |
| Night setback*                    |                         | Use to make Night setback settings.<br>• Select "Yes" to enable the setting, and "No" to disable the setting. The temperature range and the start/stop times can be set.                                                                                                    |  |  |  |  |  |
| Filter information                |                         | Use to check the filter status.<br>• The filter sign can be reset.                                                                                                    |  |  |  |  |  |
| Error information                 |                         | <ul> <li>Use to check error information when an error occurs.</li> <li>Check code, error source, refrigerant address, unit model, manufacturing number, contact information (dealer's phone number) can be displayed.</li> <li>(The unit model, manufacturing number, and contact information need to be registered in advance to be displayed.)</li> </ul> |  |  |  |  |  |
| Maintenance Auto descending panel |                         | Auto descending panel (Optional parts) Up / Down you can do.                                                                                                    |  |  |  |  |  |
|                                   | Manual vane angle       | Use to set the vane angle for each vane to a fixed position.                                                                                                    |  |  |  |  |  |
| Initial setting                   | Main/Sub                | When connecting two remote controllers, one of them needs to be designated as a sub controller.                                                                                                    |  |  |  |  |  |
|                                   | Clock                   | Use to set the current time.                                                                                                    |  |  |  |  |  |
|                                   | Main display            | Use to switch between "Full" and "Basic" modes for the Main display.<br>• The initial setting is "Full."                                                                                                    |  |  |  |  |  |
|                                   | Contrast                | Use to adjust screen contrast.                                                                                                    |  |  |  |  |  |
|                                   | Display details         | Make the settings for the remote controller related items as necessary.         Clock: The initial settings are "Yes" and "24h" format.         Temperature: Set either Celsius (°C) or Fahrenheit (°F).         Room temp. : Set Show or Hide.         Auto mode: Set the Auto mode display or Only Auto display.                                          |  |  |  |  |  |
|                                   | Auto mode               | Whether or not to use the Auto mode can be selected by using the button.<br>This setting is valid only when indoor units with the Auto mode function are connected.                                                                                                    |  |  |  |  |  |
|                                   | Administrator password  | The administrator password is required to make the settings for the following items.<br>• Timer setting • Energy-save setting • Weekly timer setting<br>• Restriction setting • Outdoor unit silent mode setting • Night set back                                                                                                    |  |  |  |  |  |
| Language selection                |                         | Use to select the desired language.                                                                                                    |  |  |  |  |  |
| Service                           | Test run                | Select "Test run" from the Service menu to bring up the Test run menu.<br>• Test run • Drain pump test run                                                                                                    |  |  |  |  |  |
|                                   | Input maintenance       | Select "Input maintenance Info." from the Service menu to bring up the Maintenance information screen.<br>The following settings can be made from the Maintenance Information screen.<br>• Model name input • Serial No. input • Dealer information input                                                                                                   |  |  |  |  |  |
|                                   | Function setting        | Make the settings for the indoor unit functions via the remote controller as necessary.                                                                                                    |  |  |  |  |  |
|                                   | Check                   | Error history: Display the error history and execute "delete error history".<br>Refrigerant leak check: Refrigerant leaks can be judged.<br>Smooth maintenance: The indoor and outdoor maintenance data can be displayed.<br>Request code: Details of the operation data including each thermistor temperature and error history can be checked.            |  |  |  |  |  |
|                                   | Self check              | Error history of each unit can be checked via the remote controller.                                                                                                    |  |  |  |  |  |
|                                   | Remote controller check | Use to change the maintenance password.<br>When the remote controller does not work properly, use the remote controller checking function to trou-                                                                                                    |  |  |  |  |  |
|                                   |                         | blushoot the problem.                                                                                                    |  |  |  |  |  |

\* Clock setting is required.

# • IR wireless remote controller (Option)

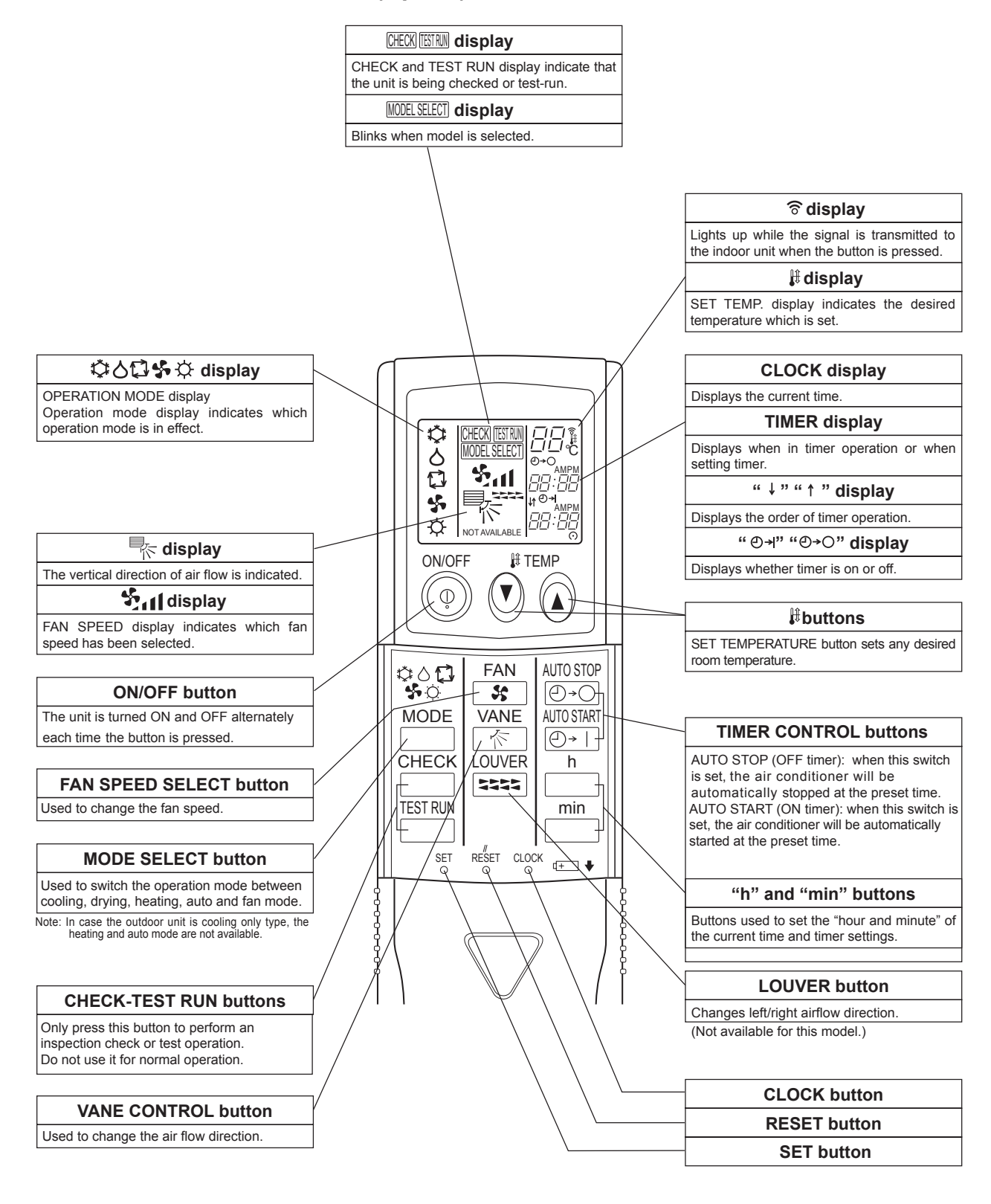

|     | Service Ref.                    |                                                      |         |                          | PKA-A24KA6.TH                |  |  |
|-----|---------------------------------|------------------------------------------------------|---------|--------------------------|------------------------------|--|--|
|     | Power su                        | pply(phase, cycle, v                                 | oltage) |                          | 1 phase, 60Hz, 208/230V      |  |  |
|     |                                 | Max. Fuse Size                                       |         | A                        | 15                           |  |  |
|     |                                 | Min.Circuit Ampacit                                  | Y       | A                        | 1                            |  |  |
|     | External f                      | inish                                                |         |                          | White Munsell 1.0Y 9.2/0.2   |  |  |
|     | Heat exchanger                  |                                                      |         |                          | Plate fin coil               |  |  |
| 느   | Fan                             | In Fan(drive) × No.                                  |         |                          | Line flow fan (direct) × 1   |  |  |
| ΙΞ  |                                 | Fan motor output                                     |         | kW                       | 0.056                        |  |  |
| 5   |                                 | Fan motor                                            |         | F.L.A                    | 0.36                         |  |  |
| l К |                                 | Airflow(Low-Middle-High)<br>External static pressure |         | m <sup>3</sup> /min(CEM) | Dry: 18-20-22 (635-705-775)  |  |  |
| Įğ  |                                 |                                                      |         |                          | Wet: 16-18-20 (570-635-700)  |  |  |
|     |                                 |                                                      |         | Pa(mmAq)                 | 0(direct blow)               |  |  |
| -   | Operation control & Thermostat  |                                                      |         |                          | Remote controller & built-in |  |  |
|     | Noise level(Low-Middle-High) dB |                                                      |         | dB                       | 39-42-45                     |  |  |
|     | Field drain pipe I.D.           |                                                      |         | mm (in)                  | 16(5/8)                      |  |  |
|     | Dimensio                        | Dimensions W                                         |         | mm (in)                  | 1170 (46-1/16)               |  |  |
|     | D                               |                                                      | D       | mm (in)                  | 295 (11-5/8)                 |  |  |
|     |                                 |                                                      | Н       | mm (in)                  | 365 (14-3/8)                 |  |  |
|     | Weight                          |                                                      |         | kg (lb)                  | 21 (46)                      |  |  |

|     | Service R                      | lef.                     |         |                          | PKA-A30KA6.TH                |  |  |
|-----|--------------------------------|--------------------------|---------|--------------------------|------------------------------|--|--|
|     | Power sup                      | oply(phase, cycle, vo    | ltage)  |                          | 1 phase, 60Hz, 208/230V      |  |  |
|     | Max. Fuse Size                 |                          |         | A                        | 15                           |  |  |
|     |                                | Min.Circuit Ampacity     | /       | A                        | 1                            |  |  |
|     | External fi                    | nish                     |         |                          | White Munsell 1.0Y 9.2/0.2   |  |  |
|     | Heat exch                      | anger                    |         |                          | Plate fin coil               |  |  |
| ∣∟  | Fan                            | Fan(drive) × No.         |         |                          | Line flow fan (direct) × 1   |  |  |
| ΙΞ  |                                | Fan motor output         |         | kW                       | 0.056                        |  |  |
|     |                                | Fan motor                |         | F.L.A                    | 0.36                         |  |  |
| ۱ K |                                | Airflow(Low-Middle-High) |         | m <sup>3</sup> /min(CEM) | Dry: 18-20-22 (635-705-775)  |  |  |
| Įğ  |                                |                          |         |                          | Wet: 16-18-20 (570-635-700)  |  |  |
| ΙΞ  |                                | External static pres     | sure    | Pa(mmAq)                 | 0(direct blow)               |  |  |
| -   | Operation control & Thermostat |                          |         |                          | Remote controller & built-in |  |  |
|     | Noise leve                     | el(Low-Middle-High)      |         | dB                       | 39-42-45                     |  |  |
|     | Field drair                    | n pipe I.D.              |         | mm (in)                  | 16(5/8)                      |  |  |
|     | Dimensior                      | Dimensions W             |         | mm (in)                  | 1170 (46-1/16)               |  |  |
|     |                                | D                        |         | mm (in)                  | 295 (11-5/8)                 |  |  |
|     |                                |                          | Н       | mm (in)                  | 365 (14-3/8)                 |  |  |
|     | Weight                         |                          | kg (lb) | 21 (46)                  |                              |  |  |

|   | Service Ref.                                                                                                    |                          |          |                          | PKA-A36KA6.TH                |  |  |
|---|----------------------------------------------------------------------------------------------------|--------------------------|----------|--------------------------|------------------------------|--|--|
|   | Power supply(phase, cycle, voltage)                                                                                           |                          |          |                          | 1 phase, 60Hz, 208/230V      |  |  |
|   | Max. Fuse Size A                                                                                                    |                          |          | A                        | 15                           |  |  |
|   |                                                                                                    | Min.Circuit Ampacit      | у        | A                        | 1                            |  |  |
|   | External f                                                                                                    | inish                    |          |                          | White Munsell 1.0Y 9.2/0.2   |  |  |
|   | Heat exch                                                                                                    | anger                    |          |                          | Plate fin coil               |  |  |
|   | Fan                                                                                                    | Fan(drive) × No.         |          |                          | Line flow fan (direct) × 1   |  |  |
| E |                                                                                                    | Fan motor output         |          | kW                       | 0.056                        |  |  |
| 5 |                                                                                                    | Fan motor                |          | F.L.A                    | 0.57                         |  |  |
| R |                                                                                                    | Airflow(Low-Middle-High) |          | m <sup>3</sup> /min(CEM) | Dry: 20-23-26 (705-810-920)  |  |  |
| ŏ |                                                                                                    |                          | -riigii) |                          | Wet: 18-21-23 (635-730-830)  |  |  |
| Z |                                                                                                    | External static pressure |          | Pa(mmAq)                 | 0(direct blow)               |  |  |
| _ | Operation control & Thermostat                                                                                                |                          |          |                          | Remote controller & built-in |  |  |
|   | Noise level(Low-Middle-High) dB                                                                                               |                          |          | dB                       | 43-46-49                     |  |  |
|   | Field drain pipe I.D.                                                                                                    |                          |          | mm (in)                  | 16(5/8)                      |  |  |
|   | Dimensions         W         mm (in)           D         mm (in)           H         mm (in)           Weight         kg (lb) |                          | W        | mm (in)                  | 1170 (46-1/16)               |  |  |
|   |                                                                                                    |                          | D        | mm (in)                  | 295 (11-5/8)                 |  |  |
|   |                                                                                                    |                          | Н        | mm (in)                  | 365 (14-3/8)                 |  |  |
|   |                                                                                                    |                          | kg (lb)  | 21 (46)                  |                              |  |  |

# **NOISE CRITERION CURVES**

PKA-A24KA6.TH PKA-A30KA6.TH

5

| NOTCH | SPL(dB) | LINE |
|-------|---------|------|
| High  | 45      | Ŷ    |
| Low   | 39      | ••   |

PKA-A36KA6.TH

| NOTCH | SPL(dB) | LINE   |
|-------|---------|--------|
| High  | 49      | $\sim$ |
| Low   | 43      | •      |

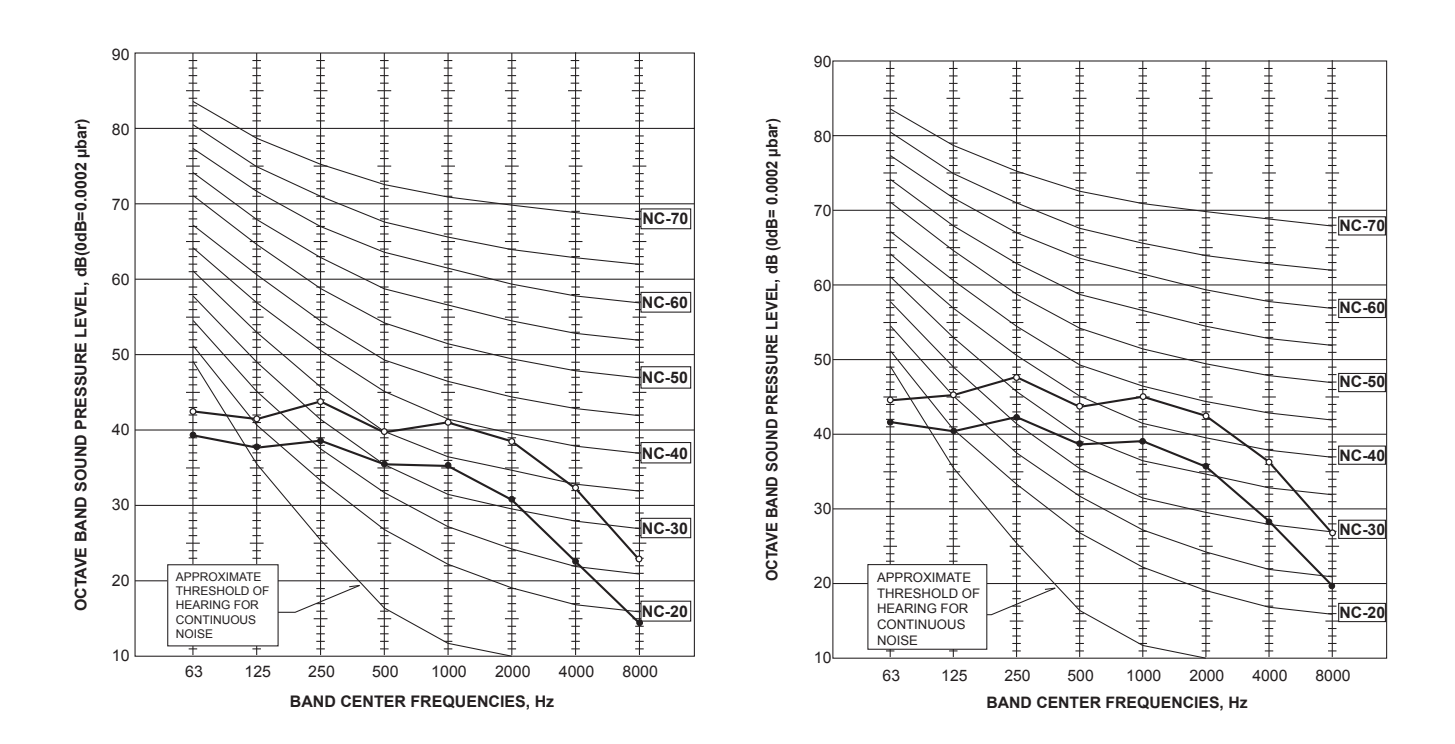

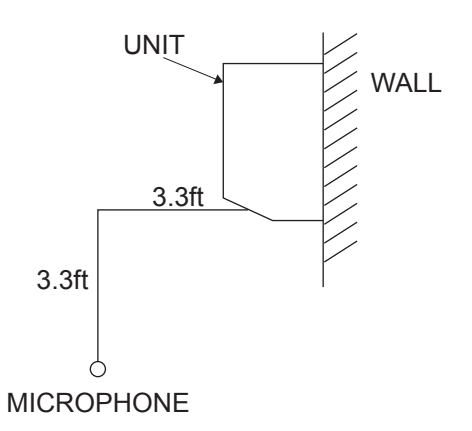

# **OUTLINES AND DIMENSIONS**

6

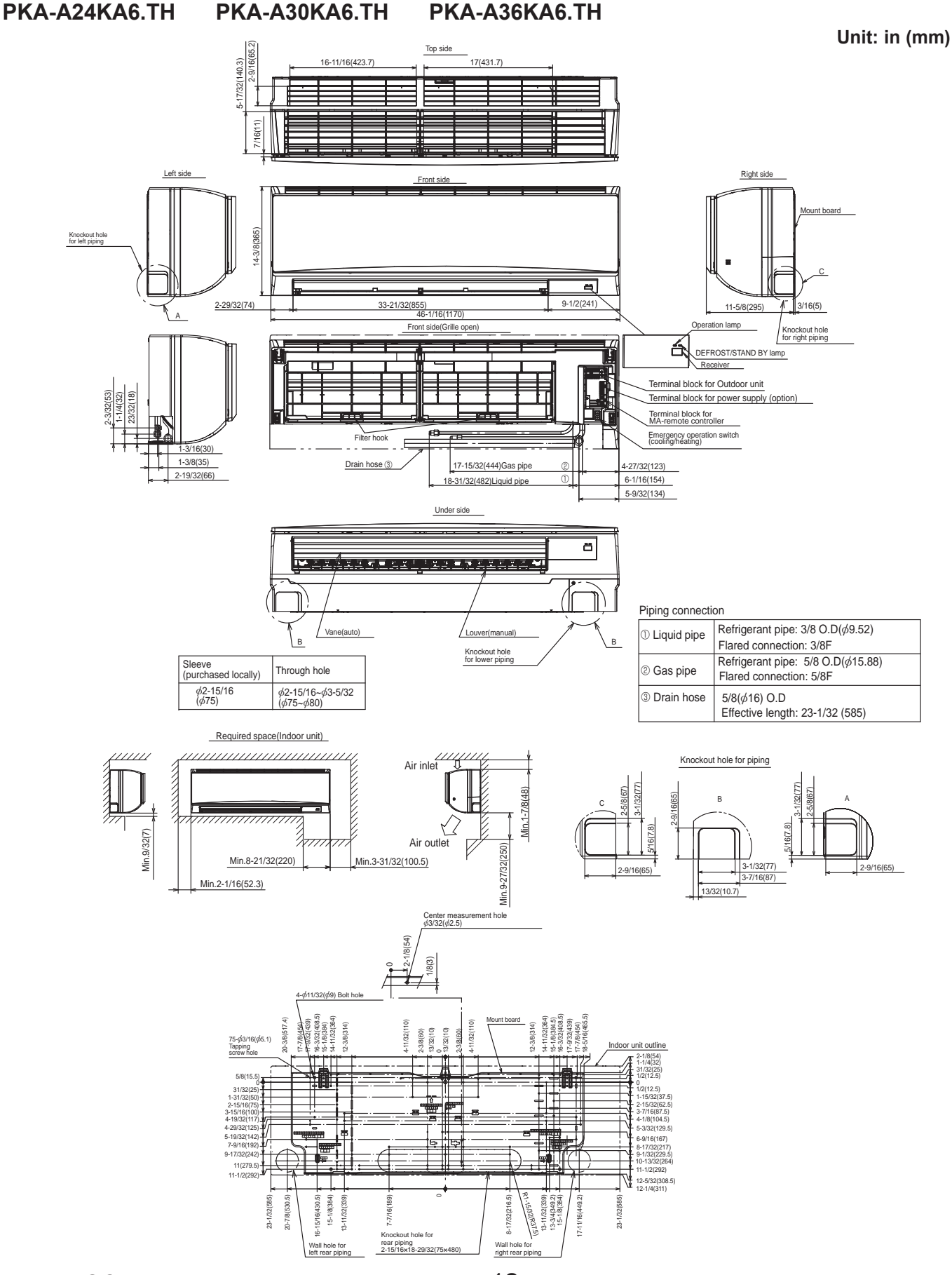

OCH584

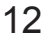

# PKA-A24KA6.TH PKA-A30KA6.TH

7

# PKA-A36KA6.TH

[Explanation of symbols]

| Symbol                            | Name                                                 |     | bol | Name                                                 |  |  |
|-----------------------------------|------------------------------------------------------|-----|-----|------------------------------------------------------|--|--|
| I.B                               | Indoor controller board                              | М   |     | Vane motor                                           |  |  |
| CN2L                              | Connector (LOSSNAY)                                  | MS  |     | Fan motor                                            |  |  |
| CN30                              | Connector (LLC)                                      | S.W |     | Switch board                                         |  |  |
| CN32                              | Connector (Remote switch)                            | SWE | 2   | Emergency operation                                  |  |  |
| CN41                              | Connector (HA terminal-A)                            | TB2 |     | Terminal block(Indoor unit Power (option))           |  |  |
| CN51                              | Connector (Centrally control)                        | TB4 |     | Terminal block (Indoor/outdoor connecting line)      |  |  |
| CN90                              | Connector (Remote operation adapter)                 | TB5 |     | Terminal block (Remote controller transmission line) |  |  |
| CN105                             | Connector (Radio frequency interface)                |     |     | Room temp. Thermistor                                |  |  |
| CN152                             | Connector (Back-up heating)                          |     |     | (32°F/15kΩ, 77°F/5.4kΩ Detect)                       |  |  |
| FUSE                              | FUSE(T3.15AL250V)                                    | TH2 |     | Pipe temp. Thermistor/liquid                         |  |  |
| LED1                              | Power supply (I.B)                                   |     |     | (32°F/15kΩ, 77°F/5.4kΩ Detect)                       |  |  |
| LED2                              | Power supply (R.B)                                   | TH5 |     | Cond./eva. temp. Thermistor                          |  |  |
| LED3                              | Transmission (Indoor-outdoor)                        |     |     | (32°F/15kΩ, 77°F/5.4kΩ Detect)                       |  |  |
| SW1                               | Switch (Model selection) %See table 1                | W.B |     | Pcb for IR wireless remote controller                |  |  |
| SW2                               | Switch (Capacity code) %See table 2                  | LED | 1   | LED (Operation indication : Green)                   |  |  |
| SWE                               | Connector (Emergency operation)                      | LED | 2   | LED (Preparation for heating: Orange)                |  |  |
| R.B Wired remote controller board |                                                      | REC | 1   | Receiving unit                                       |  |  |
| TB6                               | Terminal block (Remote controller transmission line) | RFI |     | Radio frequency interface for RF thermostat          |  |  |

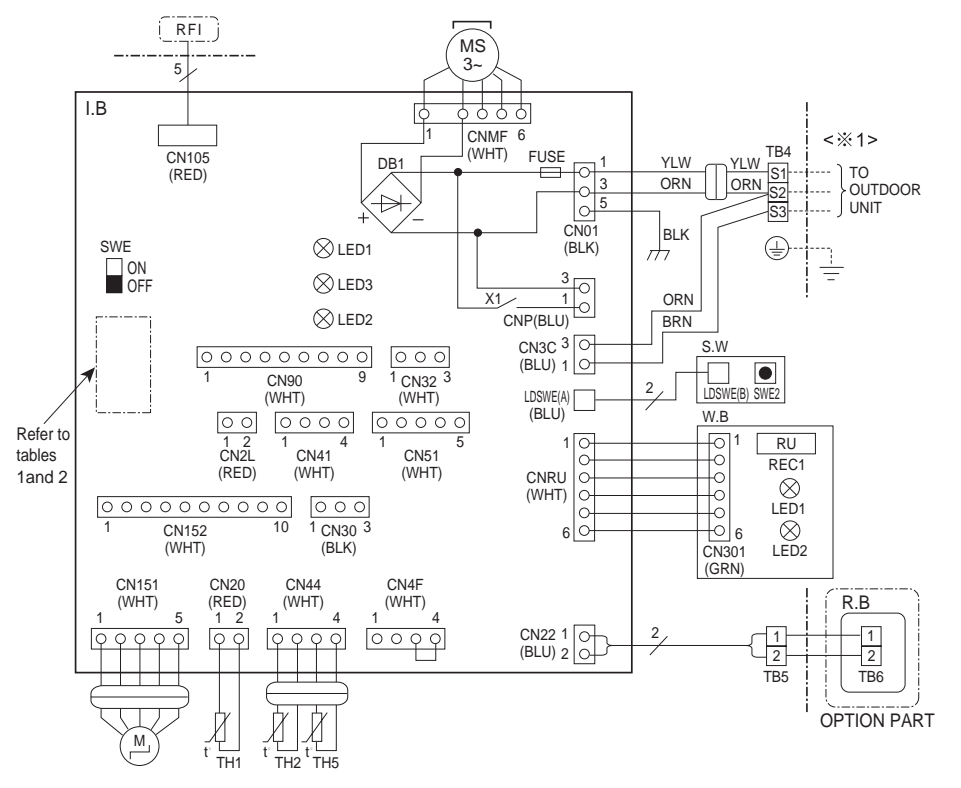

| ( | SW1<br>MODEL SELECT    | ION) | <table 2=""><br/>SW2(CAPAC</table> | ITY CODE)              |            |                        |            |                        |
|---|------------------------|------|------------------------------------|------------------------|------------|------------------------|------------|------------------------|
|   | SETTING                |      | MODELS                             | SETTING                | MODELS     | SETTING                | MODELS     | SETTING                |
|   | 1 2 3 4 5<br>ON<br>OFF |      | PKA-A24KA6                         | 1 2 3 4 5<br>ON<br>OFF | PKA-A30KA6 | 1 2 3 4 5<br>ON<br>OFF | PKA-A36KA6 | 1 2 3 4 5<br>ON<br>OFF |

The black square(.)indicates a switch position.

Notes:

<Table 1>

- 1.Symbols used in wiring diagram above are, ooo:Connector, :Terminal (block).
- 2.Indoor and outdoor connecting wires have polarities, make sure to match terminal numbers (S1, S2, S3)for correct wirings.
- 3.Since the outdoor side electric wiring may change, be sure to check the outdoor unit electric wiring diagram for servicing.
- 4.This diagram shows the wiring of indoor and outdoor connecting wires.(specification of 230V), adopting superimposed system of power and signal.
- %1: Use copper supply wires.
  - Utilisez des fils d'alimentation en cuivre.

# 8 REFRIGERANT SYSTEM DIAGRAM

# PKA-A24KA6.TH PKA-A30KA6.TH PKA-A36KA6.TH

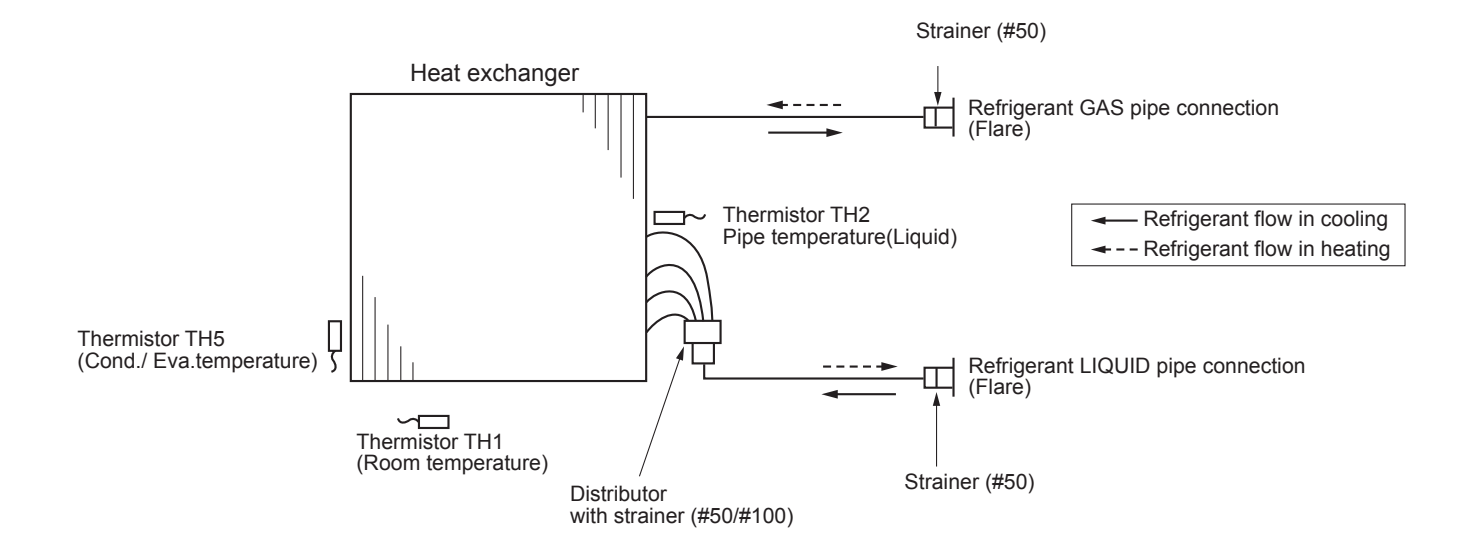

# 9-1. TROUBLESHOOTING

9

## <Check code displayed by self-diagnosis and actions to be taken for service (summary)>

Present and past check codes are logged, and they can be displayed on the wired remote controller and control board of outdoor unit. Actions to be taken for service, which depends on whether or not the trouble is reoccurring in the field, are summarized in the table below. Check the contents below before investigating details.

| Unit conditions at service      | Check code    | Actions to be taken for service (summary)                                                                                                    |
|---------------------------------|---------------|----------------------------------------------------------------------------------------------------|
| The trouble is reoccurring.     | Displayed     | Judge what is wrong and take a corrective action according to "9-3. SELF-DIAGNOSIS ACTION TABLE".                                                                                                    |
|                                 | Not displayed | Conduct troubleshooting and ascertain the cause of the trouble according to "9-4. TROUBLESHOOTING BY INFERIOR PHENOMENA".                                                                                                    |
| The trouble is not reoccurring. | Logged        | <ol> <li>Consider the temporary defects such as the work of<br/>protection devices in the refrigerant circuit including<br/>compressor, poor connection of wiring, noise, etc.<br/>Re-check the symptom, and check the installation<br/>environment, refrigerant amount, weather when the<br/>trouble occurred, matters related to wiring, etc.</li> <li>Reset error code logs and restart the unit after finishing service.</li> <li>There is no abnormality in electrical component,<br/>controller board, remote controller, etc.</li> </ol> |
|                                 | Not logged    | <ol> <li>Re-check the abnormal symptom.</li> <li>Conduct trouble shooting and ascertain the cause of the trouble according to "9-4. TROUBLESHOOTING BY INFERIOR PHENOMENA".</li> <li>Continue to operate unit for the time being if the cause is not ascertained.</li> <li>There is no abnormality concerning of parts such as electrical component, controller board, remote controller, etc.</li> </ol>                                                                                                    |

# 9-2. MALFUNCTION-DIAGNOSIS METHOD BY REMOTE CONTROLLER

# <In case of trouble during operation>

When a malfunction occurs to air conditioner, both indoor unit and outdoor unit will stop and operation lamp blinks to inform unusual stop.

## <Malfunction-diagnosis method at maintenance service>

## ■ IR wireless remote controller

#### [Procedure] 1. Press the CHECK button twice. · "CHECK" lights, and refrigerant address Refrigerant "00" blinks. address · Check that the remote controller's disdisplay 00 CHECK play has stopped before continuing. CHECK display 2. Press the TEMP () (a) buttons. · Select the refrigerant address of the Temperature indoor unit for the self-diagnosis. button ON/OFF # TEMP Note: Set refrigerant address using the outdoor unit's DIP switch (SW1). 0 ON/OFF (For more information, see the outbutton door unit installation manual.) AUTO STOP **00** FAN 3. Point the remote controller at the \$\$ Ð≁O sensor on the indoor unit and If an air conditioner error occurs, the MODE VANE AUTO START HOUR press the HOUR button. **⊕** → | indoor unit's sensor emits an intermittent 尒 button CHECK LOUVEF buzzer sound, the operation lamp blinks, h and the check code is output. CHECK TEST RUN min (It takes 3 seconds at most for check button code to appear.) RESET CLOCK SET O 4. Point the remote controller at the • The check mode is cancelled. sensor on the indoor unit and press the ON/OFF button.

• Refer to the following tables for details on the check codes.

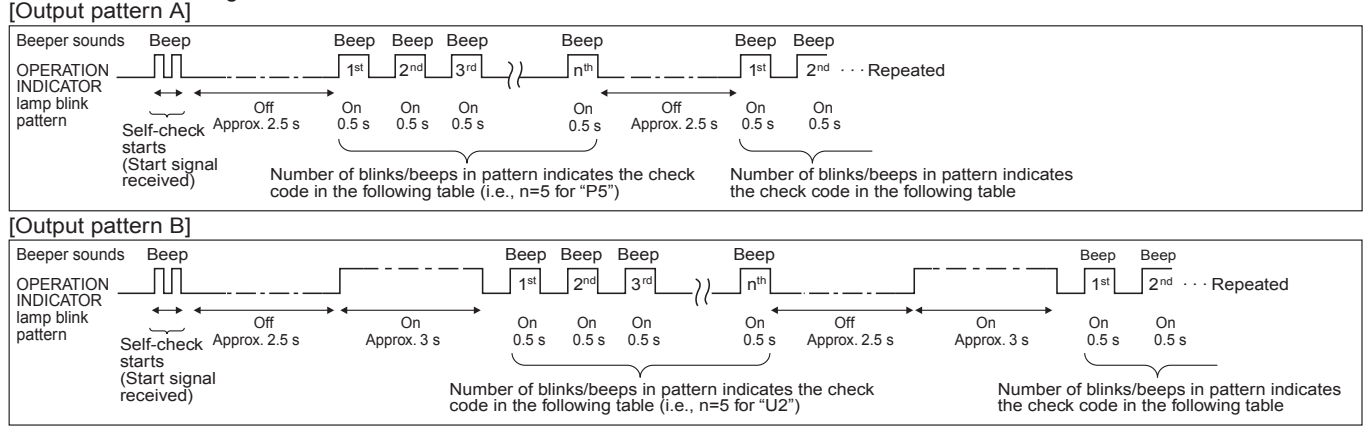

[Output pattern A] Errors detected by indoor unit

IR wireless remote controller Wired remote controller

| Beeper sounds/OPERATION                      |              | Symptom                                                  | Remark  |  |
|----------------------------------------------|--------------|----------------------------------------------------------|---------|--|
| INDICATOR lamp blinks                        | ① Check code | o y inprom                                               | rtomant |  |
| (Number of times)                            |              |                                                          |         |  |
| 1                                            | P1           | Intake sensor error                                      |         |  |
| 2                                            | P2           | Pipe (TH2) sensor error                                  |         |  |
| 2                                            | P9           | Pipe (TH5) sensor error                                  |         |  |
| 3                                            | E6,E7        | Indoor/outdoor unit communication error                  |         |  |
| 4                                            | P4           | Float switch connector (CN4F) open                       |         |  |
| 5                                            | P5           | Drain pump error                                         |         |  |
| 5                                            | PA           | Forced compressor stop(due to water leakage abnormality) |         |  |
| 6                                            | P6           | Freezing/Overheating protection operation                |         |  |
| 7                                            | EE           | Communication error between indoor and outdoor units     |         |  |
| 8                                            | P8           | Pipe temperature error                                   |         |  |
| 9                                            | E4, E5       | Remote controller signal receiving error                 |         |  |
| 10                                           | -            | -                                                        |         |  |
| 11 – –                                       |              |                                                          |         |  |
| 12                                           | Fb           | Indoor unit control system error (memory error, etc.)    |         |  |
| 14                                           | PL           | Abnormality of refrigerant circuit                       |         |  |
| _                                            | E0, E3       | Remote controller transmission error                     |         |  |
| E1. E2 Remote controller control board error |              |                                                          |         |  |

[Output pattern B] Errors detected by unit other than indoor unit (outdoor unit, etc.)

| IR wireless remote controller              | Wired remote controller |                                                                                                    |                                 |
|--------------------------------------------|-------------------------|----------------------------------------------------------------------------------------------------|---------------------------------|
| INDICATOR lamp blinks<br>(Number of times) | ① Check code            | Symptom                                                                                                    | Remark                          |
| 1                                          | E9                      | Indoor/outdoor unit communication error<br>(Transmitting error) (Outdoor unit)                                       |                                 |
| 2                                          | UP                      | Compressor overcurrent interruption                                                                                  |                                 |
| 3                                          | U3,U4                   | Open/short of outdoor unit thermistors                                                                               | For dataila abook               |
| 4                                          | UF                      | Compressor overcurrent interruption (When compressor locked)                                                         | the LED display                 |
| 5                                          | U2                      | Abnormal high discharging temperature/49C operated/<br>insufficient refrigerant                                      | of the outdoor                  |
| 6                                          | U1,Ud                   | Abnormal high pressure (63H operated)/Overheating protection operation                                               | As for outdoor<br>unit_refer to |
| 7                                          | U5                      | Abnormal temperature of heatsink                                                                                     | outdoor unit's                  |
| 8                                          | U8                      | Outdoor unit fan protection stop                                                                                     | service manual.                 |
| 9                                          | U6                      | Compressor overcurrent interruption/Abnormal of power module                                                         |                                 |
| 10                                         | U7                      | Abnormality of superheat due to low discharge temperature                                                            |                                 |
| 11                                         | U9,UH                   | Abnormality such as overvoltage or undervoltage and abnormal synchronous signal to main circuit/Current sensor error |                                 |
| 12                                         | -                       | -                                                                                                    |                                 |
| 13                                         | -                       | -                                                                                                    |                                 |
| 14                                         | Others                  | Other errors (Refer to the technical manual for the outdoor unit.)                                                   |                                 |

Notes:

1. If the beeper does not sound again after the initial 2 beeps to confirm the self-check start signal was received and

the OPERATION INDICATOR lamp does not come on, there are no error records.

2. If the beeper sounds 3 times continuously "beep, beep, beep (0.4 + 0.4 + 0.4 seconds)" after the initial 2 beeps to confirm the self-check start signal was received, the specified refrigerant address is incorrect.

#### On IR wireless remote controller

The continuous buzzer sounds from receiving section of indoor unit. Blink of operation lamp

On wired remote controller

① Check code displayed in the LCD. (Refer to the previous page, ① check code.)

• If the unit cannot be operated properly after the test run, refer to the following table to find out the cause.

| Symptom                                                                                                    |                                          |                                                                                                    | Causa                                                                                                    |
|----------------------------------------------------------------------------------------------------|------------------------------------------|----------------------------------------------------------------------------------------------------|----------------------------------------------------------------------------------------------------|
| Wired remote controller                                                                                             |                                          | LED 1, 2 (PCB in outdoor unit)                                                                         | Cause                                                                                                    |
| PLEASE WAIT                                                                                                    | For about 2<br>minutes after<br>power-on | After LED 1, 2 are lighted, LED 2 is<br>turned off, then only LED 1 is<br>lighted. (Correct operation) | •For about 2 minutes following power-on,op-<br>eration of the remote controller is not possible<br>due to system start-up. (Correct operation)                                                  |
| PLEASE WAIT $\rightarrow$ Check code                                                                                | Subsequent to about 2 minutes            | Only LED 1 is lighted. $\rightarrow$ LED 1, 2 blink.                                                   | <ul> <li>Connector for the outdoor unit's protection<br/>device is not connected.</li> <li>Reverse or open phase wiring for the outdoor<br/>unit's power terminal block (L1, L2, GR)</li> </ul> |
| Display messages do not<br>appear even when operation<br>switch is turned ON (operation<br>lamp does not light up). | after power-on                           | Only LED 1 is lighted. →<br>LED 1 blinks twice,<br>LED 2 blinks once.                                  | <ul> <li>Incorrect wiring between indoor and outdoor<br/>units (incorrect polarity of S1, S2, S3)</li> <li>Remote controller wire short</li> </ul>                                              |

On the IR wireless remote controller with condition above, following phenomena take place.

No signals from the remote controller can be received.
OPE lamp is blinking.

• The buzzer makes a short ping sound.

#### Note: Operation is not possible for about 30 seconds after cancellation of function selection. (Correct operation)

For description of each LED (LED1, 2, 3) provided on the indoor controller, refer to the following table.

| LED1 (power for microprocessor)                       | Indicates whether control power is supplied. Make sure that this LED is always lit.                                                                                                    |
|-------------------------------------------------------|----------------------------------------------------------------------------------------------------|
| LED2 (power for wired remote controller)              | Indicates whether power is supplied to the wired remote controller.<br>This LED lights only in the case of the indoor unit which is connected to the outdoor unit refrigerant addresses "0". |
| LED3 (communication between indoor and outdoor units) | Indicates state of communication between the indoor and outdoor units.<br>Make sure that this LED is always blinking.                                                                        |

# 9-3. SELF-DIAGNOSIS ACTION TABLE

Note: Errors to be detected in outdoor unit, such as codes starting with F, U or E (excluding E0 to E7), are not covered in this document. Please refer to the outdoor unit service manual for the details.

| Check code | Abnormal point and detection method                                                                                                    | Cause                                                                                                    | Countermeasure                                                                                                    |
|------------|----------------------------------------------------------------------------------------------------|----------------------------------------------------------------------------------------------------|----------------------------------------------------------------------------------------------------|
| P1         | <ul> <li>Room temperature thermistor (TH1)</li> <li>The unit is in 3-minute resume prevention mode if short/open of thermistor is detected. Abnormal if the unit does not reset normally after 3 minutes. (The unit returns to normal operation, if it has been reset normally.)</li> <li>Constantly detected during cooling, drying, and heating operation. Short: 194°F [90°C] or more Open: -40°F [-40°C] or less</li> </ul>                                                                                                    | <ul> <li>Defective thermistor<br/>characteristics</li> <li>Contact failure of connector<br/>(CN20) on the indoor controller<br/>board (Insert failure)</li> <li>Breaking of wire or contact<br/>failure of thermistor wiring</li> <li>Defective indoor controller<br/>board</li> </ul>                                                                                                    | <ul> <li>①-③ Check resistance value of thermistor.<br/>32°F [0°C]15.0 kΩ<br/>50°F [10°C]9.6 kΩ<br/>68°F [20°C]9.6 kΩ<br/>86°F [30°C]4.3 kΩ<br/>104°F [40°C]3.0 kΩ</li> <li>If you put force on (draw or bend) the lead wire with measuring resistance value of thermistor, breaking of wire or contact failure can be detected.</li> <li>② Check contact failure of connector (CN20) on the indoor controller board. Refer to "9-7.<br/>TEST POINT DIAGRAM".<br/>Turn the power on again and check restart after inserting connector again.</li> <li>④ Check room temperature display on remote controller.<br/>Replace indoor controller board if there is abnormal difference with actual room temperature.</li> <li>Turn the power off, and on again to operate after check.</li> </ul>                                                                                          |
| P2         | <ul> <li>Pipe temperature thermistor/Liquid (TH2)</li> <li>The unit is in 3-minute resume prevention mode if short/open of thermistor is detected. Abnormal if the unit does not reset normally after 3 minutes. (The unit returns to normal operation, if it has been reset normally.)</li> <li>Constantly detected during cooling, drying, and heating (except defrosting) operation Short: 194°F [90°C] or more Open: -40°F [-40°C] or less</li> <li>Note:</li> <li>When all of the following conditions are satisfied, the error is not detected:</li> <li>During cooling operation, or for 3 minutes after cooling operation is stopped.</li> <li>Up to 16 minutes from 10 seconds after cooling operation.</li> <li>Outside temperature &lt; -22°F [-30°C]</li> </ul> | <ol> <li>Defective thermistor<br/>characteristics</li> <li>Contact failure of connector<br/>(CN44) on the indoor controller<br/>board (Insert failure)</li> <li>Breaking of wire or contact<br/>failure of thermistor wiring</li> <li>Defective refrigerant circuit is<br/>causing thermistor temperature<br/>of 194°F [90°C] or more, or<br/>-40°F [-40°C] or less.</li> <li>Defective indoor controller<br/>board</li> </ol> | <ul> <li>①-③ Check resistance value of thermistor.<br/>For characteristics, refer to (P1) above.</li> <li>② Check contact failure of connector (CN44)<br/>on the indoor controller board. Refer to "9-7.<br/>TEST POINT DIAGRAM".<br/>Turn the power on and check restart after<br/>inserting connector again.</li> <li>④ Check pipe <liquid> temperature with remote<br/>controller in test run mode. If pipe <liquid><br/>temperature is extremely low (in cooling<br/>mode) or high (in heating mode), refrigerant<br/>circuit may have defective.</liquid></liquid></li> <li>⑤ Check pipe <liquid> temperature with<br/>remote controller in test run mode. If there is<br/>extremely difference with actual pipe <liquid><br/>temperature, replace indoor controller board.</liquid></liquid></li> <li>Turn the power off, and on again to operate<br/>after check.</li> </ul> |
| P4         | <ul> <li>Contact failure of drain float switch<br/>(CN4F)</li> <li>Extract when the connector of drain float<br/>switch is disconnected.</li> <li>(③ and ④ of connector CN4F is not<br/>short-circuited.)</li> <li>Constantly detected during operation</li> </ul>                                                                                                    | <ol> <li>Contact failure of connector<br/>(Insert failure)</li> <li>Defective indoor controller<br/>board</li> </ol>                                                                                                    | <ol> <li>Check contact failure of float switch connector.<br/>Turn the power on again and check after insert-<br/>ing connector again.</li> <li>Operate with connector (CN4F) short-circuited.<br/>Replace indoor controller board if abnormality<br/>reappears.</li> </ol>                                                                                                    |
| P5         | <ul> <li>Drain over flow protection operation</li> <li>① Suspensive abnormality, if drain float<br/>switch is detected to be underwater for 1<br/>minute and 30 seconds continuously with<br/>drain pump on.<br/>Compressor and indoor fan will be turned<br/>off.</li> <li>② Drain pump is abnormal if the condition<br/>above is detected during suspensive<br/>abnormality.</li> <li>③ Constantly detected during drain pump<br/>operation</li> </ul>                                                                                                    | <ol> <li>Malfunction of drain pump</li> <li>Defective drain<br/>Clogged drain pump<br/>Clogged drain pipe</li> <li>Defective drain float switch<br/>Catch of drain float switch or<br/>malfunction of moving parts<br/>cause drain float switch to be<br/>detected under water (Switch<br/>On)</li> <li>Defective indoor-controller<br/>board</li> </ol>                                                                       | <ul> <li>① Check if drain-up machine works.</li> <li>② Check drain function.</li> <li>③ Remove drain float switch connector CN4F and check if it is short (Switch On) with the moving part of float switch UP, or OPEN with the moving part of float switch down. Replace float switch if it is short with the moving part of float switch down.</li> <li>④ Replace indoor controller board if it is short-circuited between ③-④ of the drain float switch connector CN4F and abnormality reappears.</li> <li>It is not abnormal if there is no problem about the above-mentioned ①-④.</li> <li>Turn the power off, and on again to operate after check.</li> </ul>                                                                                                    |

| Check code | Abnormal point and detection method                                                                                                    | Cause                                                                                                    | Countermeasure                                                                                                    |
|------------|----------------------------------------------------------------------------------------------------|----------------------------------------------------------------------------------------------------|----------------------------------------------------------------------------------------------------|
|            | Freezing/overheating protection is work-                                                                                                    | (Cooling or drving mode)                                                                                                    | (Cooling or drying mode)                                                                                                    |
|            | <ul> <li>ing</li> <li>Freezing protection (Cooling mode)</li> <li>In case when<br/>outside temperature &gt; -4°F [-20°C]<br/>The unit is in 6-minute resume preven-<br/>tion mode if pipe <liquid <br="" condenser="" or="">evaporator&gt; temperature stays under<br/>-5°F [-15°C] for 3 minutes, 3 minutes<br/>after the compressor started</liquid></li> </ul>                                                                                                    | <ul> <li>Clogged filter (reduced airflow)</li> <li>Short cycle of air path</li> <li>Low-load (low temperature)<br/>operation out of the tolerance<br/>range</li> <li>Defective indoor fan motor</li> <li>Fan motor is defective.</li> <li>Indoor controller board is defec-</li> </ul>                                                                                                    | <ul> <li>(a) Check clogs of the filter.</li> <li>(c) Check clogs of the filter.</li> <li>(c) Remove shields.</li> <li>(e) Refer to "9-6. HOW TO CHECK THE PARTS".</li> </ul>                                                                                                    |
| P6         | Abnormal if it stays under −5°F [−15°C]<br>for 3 minutes again within 16 minutes<br>after 6-minute resume prevention mode.<br>• In case when<br>outside temperature ≦ −4°F [−20°C]<br>The unit is in 6-minute resume preven-<br>tion mode if pipe <liquid <="" condenser="" or="" td=""><td>tive.<br/>5 Defective outdoor fan control<br/>6 Overcharge of refrigerant<br/>7 Defective refrigerant circuit<br/>(clogs)<br/>(Heating mode)<br/>0 Clogged filter (reduced airflow)</td><td><ul> <li>S Check outdoor fan motor.</li> <li>Check operating condition of refrigerant circuit.</li> <li>(Heating mode)</li> <li>Check closs of the filter.</li> </ul></td></liquid>                                                                                                    | tive.<br>5 Defective outdoor fan control<br>6 Overcharge of refrigerant<br>7 Defective refrigerant circuit<br>(clogs)<br>(Heating mode)<br>0 Clogged filter (reduced airflow)                                                                                                    | <ul> <li>S Check outdoor fan motor.</li> <li>Check operating condition of refrigerant circuit.</li> <li>(Heating mode)</li> <li>Check closs of the filter.</li> </ul>                                                                                                    |
|            | $-31^{\circ}F[-35^{\circ}C]$ for 3 minutes, 3 minutes<br>after the compressor started.<br>Abnormal if it stays under $-31^{\circ}F[-35^{\circ}C]$<br>for 3 minutes again within 16 minutes<br>after 6-minute resume prevention mode.                                                                                                    | <ul> <li>Short cycle of air path</li> <li>Over-load (high temperature)<br/>operation out of the tolerance<br/>range</li> <li>Defective indoor fan motor</li> </ul>                                                                                                    | <ul> <li>@ Remove shields.</li> <li>@ Refer to "9-6. HOW TO CHECK THE DADTO"</li> </ul>                                                                                                    |
|            | ② Overheating protection (Heating mode)<br>The unit is in 6-minute resume<br>prevention mode if pipe <liquid con-<br="" or="">denser/evaporator&gt; temperature is<br/>detected as over 158°F [70°C] after the<br/>compressor started. Abnormal if the tem-<br/>perature of over 158°F [70°C] is detected<br/>again within 30 minutes after 6-minute<br/>resume prevention mode.</liquid>                                                                                                    | <ul> <li>Fan motor is defective.</li> <li>Indoor controller board is defective.</li> <li>Defective outdoor fan control</li> <li>Overcharge of refrigerant</li> <li>Defective refrigerant circuit (clogs)</li> <li>Bypass circuit of outdoor unit is defective.</li> </ul>                                                                                                    | <ul> <li>S Check outdoor fan motor.</li> <li>(6)—(8)Check operating condition of refrigerant circuit.</li> </ul>                                                                                                    |
| Ρ8         | Pipe temperature<br><cooling mode=""><br/>Detected as abnormal when the pipe tem-<br/>perature is not in the cooling range 3 min-<br/>utes after compressor start and 6 minutes<br/>after the liquid or condenser/evaporator<br/>pipe is out of cooling range.<br/>Note 1: It takes at least 9 minutes to<br/>detect. Note 2: Abnormality P8 is not detected in<br/>drying mode. Cooling range: -5.4°F [-3°C] ≥ (TH-TH1) TH: Lower temperature between liquid pipe<br/>temperature (TH2) and condenser/<br/>evaporator temperature <heating mode=""> When 10 seconds have passed after the<br/>compressor starts operation and the hot<br/>adjustment mode has finished, the unit is<br/>detected as abnormal when condenser/<br/>evaporator pipe temperature is not in heat-<br/>ing range within 20 minutes. Note 3: It takes at least 27 minutes to<br/>detect abnormality. Note 4: It excludes the period of defrosting.<br/>(Detection restarts when defrosting<br/>mode is over.) Heating range: 5.4°F [3°C] ≤ (TH5-TH1)</heating></cooling> | <ul> <li>Slight temperature difference<br/>between indoor room<br/>temperature and pipe <liquid<br>or condenser/evaporator&gt;<br/>temperature thermistor</liquid<br></li> <li>Shortage of refrigerant</li> <li>Disconnected holder of pipe<br/><liquid <br="" condenser="" or="">evaporator&gt; thermistor</liquid></li> <li>Defective refrigerant circuit</li> <li>Converse connection of<br/>extension pipe (on plural units<br/>connection)</li> <li>Converse wiring of indoor/<br/>outdoor unit connecting wire<br/>(on plural units connection)</li> <li>Defective detection of indoor<br/>room temperature and pipe<br/><condenser evaporator=""><br/>temperature thermistor</condenser></li> <li>Stop valve is not opened<br/>completely.</li> </ul> | <ul> <li>①-④ Check pipe <liquid condenser="" evaporator="" or=""> temperature with room temperature display on remote controller and outdoor controller circuit board.<br/>Pipe <liquid condenser="" evaporator="" or=""> temperature display is indicated by setting SW2 of outdoor controller circuit board as follows.</liquid></liquid></li> <li>( Conduct temperature check with outdoor controller circuit board after connecting 'A-Control Service Tool(PAC-SK52ST)'.</li> <li>② Check converse connection of extension pipe or converse wiring of indoor/outdoor unit connecting wire.</li> </ul> |

| Check code     | Abnormal point and detection method                                                                                                    | Cause                                                                                                    | Countermeasure                                                                                                    |
|----------------|----------------------------------------------------------------------------------------------------|----------------------------------------------------------------------------------------------------|----------------------------------------------------------------------------------------------------|
| Ρ9             | <ul> <li>Pipe temperature thermistor/<br/>Condenser-Evaporator (TH5)</li> <li>The unit is in 3-minute resume protection mode if short/open of thermistor is detected. Abnormal if the unit does not get back to normal within 3 minutes. (The unit returns to normal operation, if it has been reset normally.)</li> <li>Constantly detected during cooling, drying, and heating operation (except defrosting)<br/>Short: 194°F [90°C] or more Open: -40°F [-40°C] or less</li> <li>Note:<br/>When all of the following conditions are satisfied, the error is not detected:</li> <li>During cooling operation, or for 3 minutes after cooling operation is stopped.</li> <li>Up to 16 minutes from 10 seconds after cooling operation is started.</li> <li>Outside temperature &lt; -22°F [-30°C]</li> </ul> | <ul> <li>① Defective thermistor<br/>characteristics</li> <li>② Contact failure of connector<br/>(CN44) on the indoor controller<br/>board (Insert failure)</li> <li>③ Breaking of wire or contact<br/>failure of thermistor wiring</li> <li>④ Temperature of thermistor is<br/>194°F [90°C] or more or ~40°F<br/>[-40°C] or less caused by<br/>defective refrigerant circuit.</li> <li>⑤ Defective indoor controller<br/>board</li> </ul>                                                                                                    | <ul> <li>①-③ Check resistance value of thermistor.<br/>For characteristics, refer to (P1) above.</li> <li>② Check contact failure of connector (CN44) on<br/>the indoor controller board.<br/>Refer to "9-7. TEST POINT DIAGRAM".<br/>Turn the power on and check restart after<br/>inserting connector again.</li> <li>④ Operate in test run mode and check pipe<br/><condenser evaporator=""> temperature with<br/>outdoor controller circuit board. If pipe<br/><condenser evaporator=""> temperature is<br/>extremely low (in cooling mode) or high (in<br/>heating mode), refrigerant circuit may have<br/>defect.</condenser></condenser></li> <li>⑤ Operate in test run mode and check pipe<br/><condenser evaporator=""> temperature with<br/>outdoor control circuit board. If there is<br/>extreme difference with actual pipe<br/><condenser evaporator=""> temperature,<br/>replace indoor controller board.<br/>There is no abnormality if none of above<br/>comes within the unit.<br/>Turn the power off and on again to operate.</condenser></condenser></li> <li>(In case of checking pipe temperature<br/>with outdoor controller circuit board,<br/>be sure to connect A-control service<br/>tool (PAC-SK52ST).</li> </ul> |
| PA             | <ul> <li>Forced compressor stop<br/>(due to water leakage abnormality)</li> <li>The unit has a water leakage abnormality when the following conditions, a) and b), are satisfied while the abovementioned detection is performed.</li> <li>a) The intake temperature subtracted with liquid pipe temperature detects to be less than 14°F [-10°C] for a total of 30 minutes. (When the drain sensor is detected to be NOT soaked in the water, the detection record of a) and b) will be cleared.)</li> <li>b) Drain float switch detects to be in the water for more than 15 minutes. Note:</li> <li>Once the water leakage abnormality is detected, abnormality state will not be released until the main power is reset.</li> </ul>                                                                        | <ul> <li>Drain pump trouble</li> <li>Drain defective <ul> <li>Drain pipe clogging</li> <li>Drain pipe clogging</li> </ul> </li> <li>Open circuit of float switch</li> <li>Contact failure of float switch connector</li> <li>Dew condensation on float switch <ul> <li>Drain water descends along lead wire.</li> <li>Drain water is waving due to filter clogging.</li> </ul> </li> <li>Extension piping connection difference at twin, triple or quadruple system</li> <li>Miswiring of indoor/outdoor connecting at twin, triple or quadruple system</li> <li>Room temperature thermistor/liquid pipe temperature thermistor detection is defective.</li> </ul> | <ol> <li>Check the drain pump.</li> <li>Check whether water can be drained.</li> <li>Check the resistance of the float switch.</li> <li>Check the connector contact failure.</li> <li>Check the float switch leadwire mounted.<br/>Check the filter clogging.</li> <li>Check the piping connection.</li> <li>Check the indoor/outdoor connecting wires.</li> <li>Check the room temperature display of<br/>remote controller.<br/>Check the indoor liquid pipe temperature<br/>display of outdoor controller board.</li> </ol>                                                                                                    |
| E0<br>or<br>E4 | <ul> <li>Remote controller transmission<br/>error(E0)/signal receiving error(E4)</li> <li>Abnormal if main or sub remote controller cannot receive any transmission<br/>normally from indoor unit of refrigerant<br/>address "0" for 3 minutes.<br/>(Check code: E0)</li> <li>Abnormal if sub remote controller could<br/>not receive any signal for 2 minutes.<br/>(Check code: E0)</li> <li>Abnormal if indoor controller board can<br/>not receive any data normally from<br/>remote controller board or from other<br/>indoor controller board for 3 minutes.<br/>(Check code: E4)</li> <li>Indoor controller board cannot receive<br/>any signal from remote controller for 2<br/>minutes. (Check code: E4)</li> </ul>                                                                                   | <ol> <li>Contact failure at transmission<br/>wire of remote controller</li> <li>All remote controllers are set as<br/>"sub" remote controller. In this<br/>case, E0 is displayed on remote<br/>controller, and E4 is displayed<br/>at LED (LED1, LED2) on the<br/>outdoor controller circuit board.</li> <li>Miswiring of remote controller</li> <li>Defective transmitting receiving<br/>circuit of remote controller<br/>board</li> <li>Defective transmitting receiving<br/>circuit of indoor controller board<br/>of refrigerant addresses "0".</li> <li>Noise has entered into the<br/>transmission wire of remote<br/>controller.</li> </ol>                 | <ol> <li>Check disconnection or looseness of indoor<br/>unit or transmission wire of remote controller.</li> <li>Set one of the remote controllers "main"<br/>if there is no problem with the action above.</li> <li>Check wiring of remote controller.         <ul> <li>Total wiring length: max. 500 m<br/>(Do not use cable x 3 or more.)</li> <li>The number of connecting indoor units: max.<br/>16 units</li> <li>The number of connecting remote controller:<br/>max. 2 units</li> </ul> </li> <li>If the cause of trouble is not in above ①–③,</li> <li>Diagnose remote controllers.         <ul> <li>a) When "RC OK" is displayed,<br/>Remote controllers have no problem.<br/>Turn the power off, and on again to check.<br/>If abnormality generates again, replace<br/>indoor controller board.</li> <li>When "RC NG" is displayed,<br/>Replace remote controller.</li> <li>c)When "RC C3" or "ERC 00-66" is displayed,<br/>noise may be causing abnormality.</li> </ul> </li> <li>Note: If the unit is not normal after replacing indoor<br/>controller board in group control, indoor con-<br/>troller board of address "0" may be abnor-<br/>mal.</li> </ol>                                                                   |

| Check code     | Abnormal point and detection method                                                                                                    | Cause                                                                                                    | Countermeasure                                                                                                    |
|----------------|----------------------------------------------------------------------------------------------------|----------------------------------------------------------------------------------------------------|----------------------------------------------------------------------------------------------------|
| E3<br>or<br>E5 | <ul> <li>Remote controller transmission<br/>error(E3)/signal receiving error(E5)</li> <li>Abnormal if remote controller could not<br/>find blank of transmission path for 6 sec-<br/>onds and could not transmit.<br/>(Check code: E3)</li> <li>Remote controller receives transmitted<br/>data at the same time and compares the<br/>received and transmitted data. Abnormal<br/>if these data are judged to be different<br/>30 continuous times. (Check code: E3)</li> <li>Abnormal if indoor controller board could<br/>not find blank of transmission path.<br/>(Check code: E5)</li> <li>Indoor controller board receives transmitted<br/>data at the same time and compares the<br/>received and transmitted data. Abnormal<br/>if these data are judged to be different 30<br/>continuous times. (Check code: E5)</li> </ul> | <ol> <li>2 remote controllers are set as<br/>"main."<br/>(In case of 2 remote con-<br/>trollers)</li> <li>Remote controller is connected<br/>with 2 indoor units or more.</li> <li>Repetition of refrigerant<br/>address</li> <li>Defective transmitting receiving<br/>circuit of remote controller</li> <li>Defective transmitting receiving<br/>circuit of indoor controller board</li> <li>Noise has entered into transmis-<br/>sion wire of remote controller.</li> </ol> | <ol> <li>Set a remote controller to main, and the other to sub.</li> <li>Remote controller is connected with only one indoor unit.</li> <li>The address changes to a separate setting.</li> <li>(a) -(b) Diagnose remote controller.         <ul> <li>a) When "RC OK" is displayed, remote controllers have no problem.<br/>Turn the power off, and on again to check.<br/>When becoming abnormal again, replace indoor controller board.</li> <li>b) When "RC NG" is displayed, replace remote controller.</li> <li>c) When "RC E3" or "ERC 00-66" is displayed, noise may be causing abnormality.</li> </ul> </li> </ol>                   |
| E6             | <ul> <li>Indoor/outdoor unit communication error<br/>(Signal receiving error)</li> <li>① Abnormal if indoor controller board<br/>cannot receive any signal normally for 6<br/>minutes after turning the power on.</li> <li>② Abnormal if indoor controller board<br/>cannot receive any signal normally for 3<br/>minutes.</li> <li>③ Consider the unit abnormal under the fol-<br/>lowing condition: When 2 or more indoor<br/>units are connected to an<br/>outdoor unit, indoor controller board<br/>cannot receive a signal for 3 minutes<br/>from outdoor controller circuit board, a<br/>signal which allows outdoor controller cir-<br/>cuit board to transmit signals.</li> </ul>                                                                                                    | <ol> <li>Contact failure, short circuit or,<br/>miswiring (converse wiring) of<br/>indoor/outdoor unit connecting<br/>wire</li> <li>Defective transmitting receiving<br/>circuit of indoor controller board</li> <li>Defective transmitting receiving<br/>circuit of indoor controller board</li> <li>Noise has entered into indoor/<br/>outdoor unit connecting wire.</li> </ol>                                                                                             | <ul> <li>Check LED display on the outdoor control circuit board. (Connect A-control service tool, PAC-SK52ST.)</li> <li>Refer to outdoor unit service manual.</li> <li>① Check disconnection or looseness of indoor/outdoor unit connecting wire of indoor unit or outdoor unit.</li> <li>Check all the units in case of twin triple indoor unit system.</li> <li>②-④ Turn the power off, and on again to check. If abnormality generates again, replace indoor controller board or outdoor controller circuit board.</li> <li>Note: Other indoor controller board may have defect in the case of twin triple indoor unit system.</li> </ul> |
| E7             | Indoor/outdoor unit communication<br>error (Transmitting error)<br>Abnormal if "1" receiving is detected 30<br>times continuously though indoor controller<br>board has transmitted "0".                                                                                                    | <ol> <li>Defective transmitting receiving<br/>circuit of indoor controller board</li> <li>Noise has entered into power<br/>supply.</li> <li>Noise has entered into outdoor<br/>control wire.</li> </ol>                                                                                                    | ①-③ Turn the power off, and on again to check.<br>If abnormality generates again, replace<br>indoor controller board.                                                                                                    |
| Fb             | Indoor controller board<br>Abnormal if data cannot be read normally<br>from the nonvolatile memory of the indoor<br>controller board.                                                                                                    | <ol> <li>Defective indoor controller<br/>board</li> </ol>                                                                                                    | ① Replace indoor controller board.                                                                                                    |
| E1<br>or<br>E2 | <ul> <li>Remote controller control board</li> <li>Abnormal if data cannot be read normally from the nonvolatile memory of the remote controller control board. (Check code: E1)</li> <li>Abnormal if the clock function of remote controller cannot be operated normally. (Check code: E2)</li> </ul>                                                                                                    | ① Defective remote controller                                                                                                    | ① Replace remote controller.                                                                                                    |
| PL             | <ul> <li>Abnormal refrigerant circuit</li> <li>During Cooling, Dry, or Auto Cooling operation, the following conditions are regarded as failures when detected for 1 second.</li> <li>a)The compressor continues to run for 30 or more seconds.</li> <li>b)The liquid pipe temperature or the condense/evaporator temperature is 167°F [75°C] or more.</li> <li>These detected errors will not be cancelled until the power source is reset.</li> </ul>                                                                                                    | <ol> <li>Abnormal operation of 4-way valve</li> <li>Disconnection of or leakage in refrigerant pipes</li> <li>Air into refrigerant piping</li> <li>Abnormal operation (no rotation) of indoor fan         <ul> <li>Defective fan motor</li> <li>Defective refrigerant circuit (clogging)</li> </ul> </li> </ol>                                                                                                    | <ol> <li>When this error occurs, be sure to<br/>replace the 4-way valve.</li> <li>Check refrigerant pipes for disconnection or<br/>leakage.</li> <li>After the recovery of refrigerant, vacuum<br/>dry the whole refrigerant circuit.</li> <li>Refer to "9-6-2. DC fan motor (fan motor/<br/>indoor controller circuit board".</li> <li>Check refrigerant circuit for operation.<br/>To avoid entry of moisture or air into<br/>refrigerant circuit which could cause<br/>abnormal high pressure, purge air in<br/>refrigerant.</li> </ol>                                                                                                   |

# 9-4. TROUBLESHOOTING BY INFERIOR PHENOMENA

Note: Refer to the manual of outdoor unit for the detail of remote controller.

|                                                  | controller.                                                                                                    |                                                                                                    |
|--------------------------------------------------|----------------------------------------------------------------------------------------------------|----------------------------------------------------------------------------------------------------|
| Phenomena                                        | Cause                                                                                                    | Countermeasure                                                                                                    |
| (1)Upward/downward vane<br>performance failure   | <ul> <li>The vane is not downward during defrosting and heat preparation and when the thermostat is OFF in HEAT mode. (Working of COOL protection function)</li> <li>Vane motor does not rotate.</li> <li>Defective vane motor</li> <li>Breaking of wire or connection failure of connector</li> </ul>                                                                                           | <ol> <li>Normal operation (The vane is set to<br/>horizontal regardless of remote control.)</li> <li>Check @ (left).</li> <li>Check the vane motor. (Refer to "How<br/>to check the parts".)</li> <li>Check for breaking of wire or connec-<br/>tion failure of connector.</li> </ol>                                                                                    |
|                                                  | <ul> <li>Opward/downward varie does not work.</li> <li>The vane is set to fixed position.</li> </ul>                                                                                                    | Wormal operation (Each connector on<br>vane motor side is disconnected or set-<br>ting the fixed vanes by wired remote<br>controller.)                                                                                                    |
| (2)Receiver for IR wireless remote<br>controller | <ol> <li>Weak batteries of IR wireless remote controller</li> <li>Contact failure of connector (CNB) on IR wireless<br/>remote controller board<br/>(Insert failure)</li> <li>Contact failure of connector (CN90) on indoor con-<br/>troller board (Insert failure)</li> <li>Contact failure of connector between IR wireless<br/>remote controller board and indoor controller board</li> </ol> | <ol> <li>Replace batteries of IR wireless remote<br/>controller.</li> <li>(2)-④</li> <li>Check contact failure of each connector,<br/>If no problems are found of connector,<br/>replace indoor controller board.</li> <li>When the same trouble occurs even if<br/>indoor controller board is replaced,<br/>replace IR wireless remote controller<br/>board.</li> </ol> |

# 9-5. EMERGENCY OPERATION

# 9-5-1. When IR wireless remote controller fails or its battery is exhausted

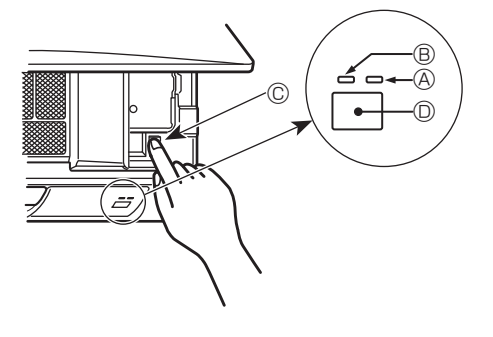

#### When the remote controller cannot be used

When the batteries of the remote controller run out or the remote controller malfunctions, the emergency operation can be done using the emergency buttons.

- (A) DEFROST/STAND BY lamp (ORANGE)
- B Operation lamp (GREEN)
- © Emergency operation switch (cooling/heating)
- O Receiver
- Each press of the emergency operation switch will toggle the operation mode.
- Check "COOL/HEAT" with the operation monitor display. (The display will appear orange for 5 seconds after pressing the emergency operation switch.)

#### [Heat pump type]

| • |         |   |          |      |  |
|---|---------|---|----------|------|--|
|   | Cooling |   | Heating  | Ston |  |
|   | oooning | - | Ticating | οιορ |  |
|   |         |   |          |      |  |

#### [Cooling Only type]

Cooling Stop

#### **Operation Monitor Display**

|       |       | - I - J |                                              |
|-------|-------|---------|----------------------------------------------|
|       | GREEN | ORANGE  |                                              |
| STOP  | 0     | 0       | The orange lamp follows the switch operation |
| COOL  | •     | 0       | as indicated at the left for 5 sedonds, and  |
| HEAT  | •     | •       | then it will return to the normal display.   |
| O OFF | 0     | ١       |                                              |

Details of emergency mode are as shown below.

| Operation Mode                | COOL        | HEAT        |
|-------------------------------|-------------|-------------|
| Set Temperature               | 24°C [75°F] | 24°C [75°F] |
| Fan Speed                     | High        | High        |
| Airflow Direction Up and Down | Horizontal  | Downward    |

## 9-5-2. When wired remote controller or indoor unit microprocessor fails

- When the wired remote control or the indoor unit microcomputer has failed, but all other components work properly, if you set the switch (SWE) on the indoor controller board ON, the indoor unit will begin Emergency Operation. When Emergency Operation is activated, the indoor unit operates as follows:
- (1) Indoor fan is running at high speed.

Note on the IR wireless remote control:

When the remote control does not function, it is possible to activate Emergency Operation by using the indoor unit Emergency Operation switch.

However, if the indoor unit microprocessor has failed, it is nesessary to proceed with points 2 and 3 below as in the case of the wired remote control.

- 2. When you activate Emergency Operation of the cooling or heating, you have to set the switch (SWE) on the indoor controller board and activate Emergency Operation of the outdoor unit. For details on how to activate Emergency Operation of the outdoor unit, refer to the outdoor unit wiring diagram.
- 3. Before you activate Emergency Operation, check the following points:
- (1) Emergency operation cannot be activated when:
  - the outdoor unit malfunctions. the indoor fan malfunctions.
  - when it has detected the malfunction of drain pump during self-diagnosing.
- (2) Emergency Operation becomes continuous only by switching the power source on/off. ON/OFF on the remote control or temperature control etc. does not function.
- (3) Avoid operating for a long time when the outdoor unit begins defrosting while Emergency Operation of the heating is activated, because it will start to blow cold air.
- (4) Emergency cooling should be limited to 10 hours maximum (The indoor unit heat exchanger may freeze).
- (5) After Emergency Operation has been deactivated, set the switches etc. to their original positions.
- (6) Movement of the vanes does not work in Emergency Operation, therefore you have to slowly set them manually to the appropriate position.

OCH584

24

# 9-6. HOW TO CHECK THE PARTS PKA-A24KA6.TH PKA-A30KA6H.TH

| Parts name                                                                                                    | Check points                                                                                                    |                                                                                      |                     |                    |   |  |
|----------------------------------------------------------------------------------------------------|----------------------------------------------------------------------------------------------------|--------------------------------------------------------------------------------------|---------------------|--------------------|---|--|
| Room temperature<br>thermistor (TH1)<br>Liquid pipe thermistor<br>(TH2)<br>Condenser/evaporator<br>temperature thermistor<br>(TH5) | Disconnect the connector then measure the resistance using a tester.<br>(At the ambient temperature 50 to 86°F [10 to 30°C])<br>Normal Abnormal<br>4.3 to 9.6 kΩ Open or short Refer to "9-6-1. Thermistor". |                                                                                      |                     | ו <b>ר</b> ״.      |   |  |
| Vane motor (MV)                                                                                                    | Measure the resistar                                                                                                    | Measure the resistance between the terminals using a tester. (Coil temperature 68°F) |                     |                    |   |  |
| 2 Red                                                                                                    |                                                                                                    | Normal                                                                               |                     |                    |   |  |
| (4) Yellow<br>(1) Brown<br>f<br>Connect pin No.<br>(3)<br>(5)<br>(5)<br>(7)<br>(7)<br>(7)<br>(7)<br>(7)<br>(7)<br>(7)<br>(7        | ①-②①Brown-RedBrown-                                                                                                    | -③ ①-④<br>Orange Brown-Yellow<br>250 Ω ± 7%                                          | 1)-5<br>Brown-Green | Open or short      |   |  |
| Fan motor (MF)                                                                                                    | Refer to "9-6-2. DC F                                                                                                    | an Motor (fan motor                                                                  | /indoor control     | ler circuit board) | · |  |

## 9-6-1. Thermistor

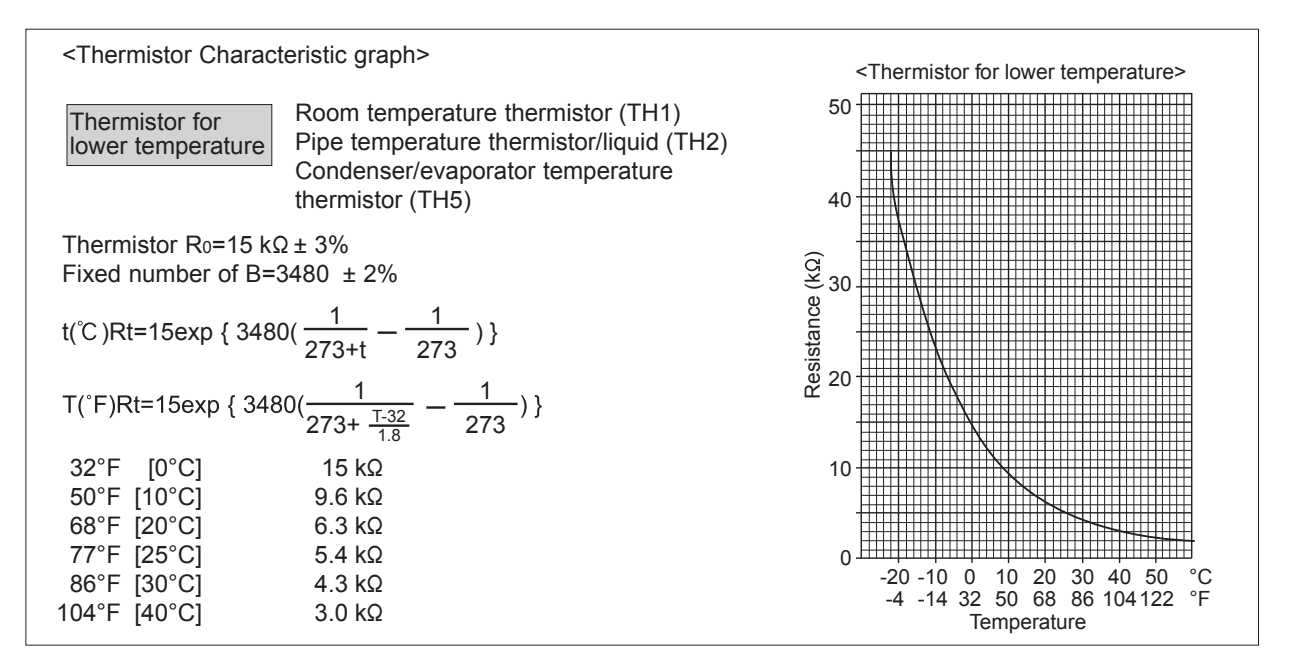

# 9-6-2. DC Fan Motor (fan motor/indoor controller circuit board)

# Check method of DC fan motor (fan motor/indoor controller circuit board)

① Notes

- · High voltage is applied to the connecter (CNMF) for the fan motor. Pay attention to the service.
- Do not pull out the connector (CNMF) for the motor with the power supply on.
- (It causes trouble of the indoor controller circuit board and fan motor.)

② Self check Symptom : The indoor fan cannot rotate. Wiring contact check Contact of fan motor connector (CNMF)  $\mathbf{1}$ Wiring recovery Is there contact failure?  $\rightarrow$  Yes  $\rightarrow$ **↓**No Power supply check (Remove the connector (CNMF)) Measure the voltage in the indoor controller circuit board. TEST POINT ① : V<sub>DC</sub> (between 1 (+) and 3 (-) of the fan connector): V<sub>DC</sub> 294–325 V DC TEST POINT 2 : Vcc (between 4 (+) and 3 (-) of the fan connector): Vcc 15 V DC  $\downarrow$ Is the voltage normal? → No Indoor controller board fuse check  $\mathbf{1}$ Yes No Replace Is the fuse normal? the fuse. ↓ Yes  $\downarrow$ OK NG Replace the indoor ← Check the operation  $\rightarrow$ END controller board.  $\mathbf{1}$ OK Check the operation  $\rightarrow$ END 🖌 NG Replace the fan motor. Sensor signal check Measure the voltage between CNMF (6) and (3) 0 V DC and 15 V DC in the indoor controller circuit board. No Does the voltage repeat Replace the fan motor. 0 V DC and 15 V DC? ↓ Yes OK ↓ Yes Check the operation of fan.  $\rightarrow$ END Replace the indoor **↓**NG controller board. Replace the indoor controller board.  $\mathbf{1}$ OK Check the operation  $\rightarrow$ END ↓ NG Replace the fan motor.

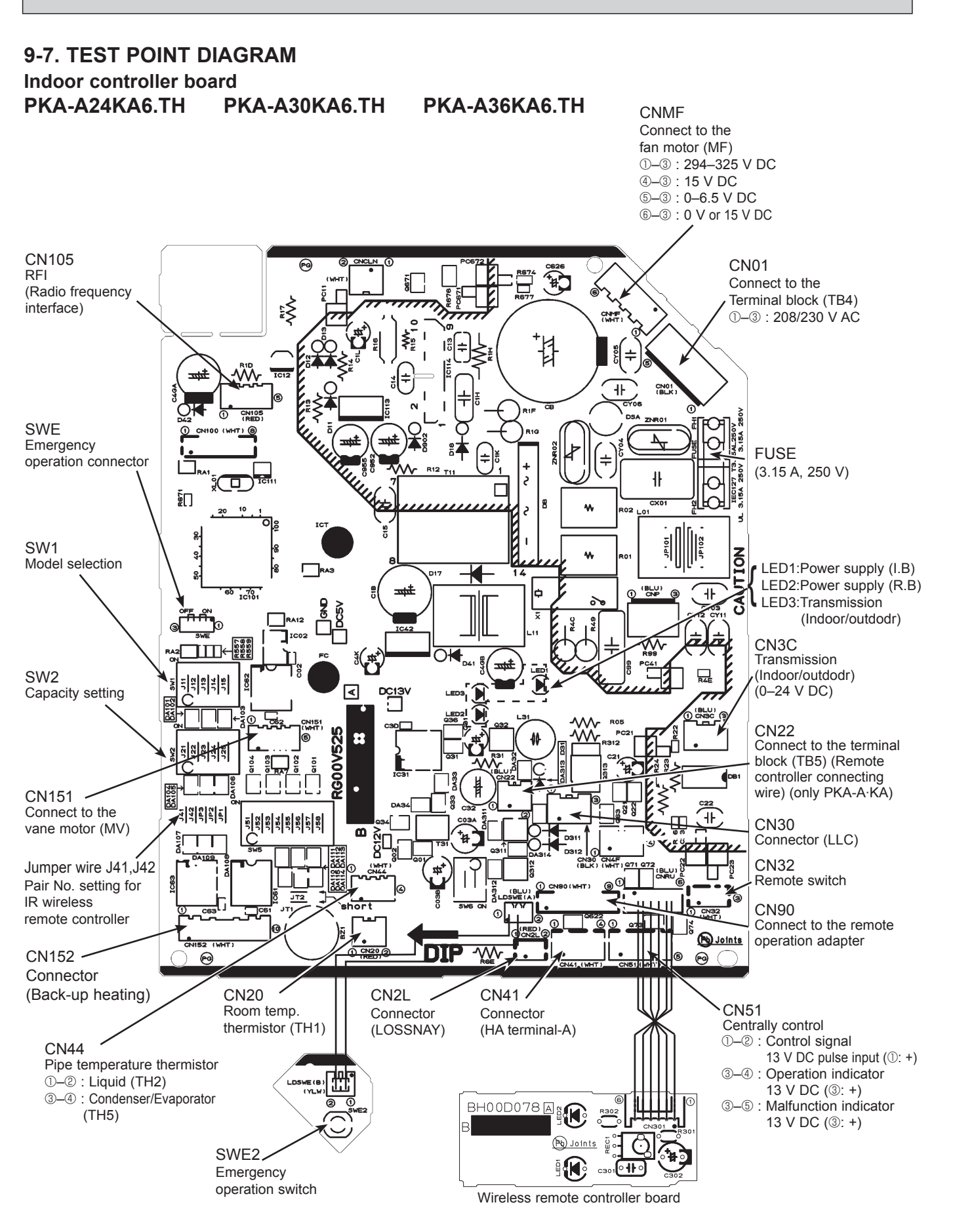

**OCH584** 

# 9-8. FUNCTIONS OF DIP SWITCH AND JUMPER WIRE

Each function is controlled by the DIP switch and the jumper wire on indoor controller board.

# PKA-A24KA6.TH PKA-A30KA6.TH PKA-A36KA6.TH

The black square  $(\blacksquare)$  indicates a switch position.

| Jumper wire | Functions                                                       | Setting by the DIP switch and jumper wire                                                                                                    | Remarks                                                                                                    |
|-------------|-----------------------------------------------------------------|----------------------------------------------------------------------------------------------------|----------------------------------------------------------------------------------------------------|
| SW1         | Model<br>settings                                               | MODEL SETTING<br>PKA-A·KA6                                                                                                    |                                                                                                    |
| SW2         | Capacity<br>settings                                            | MODELSETTINGPKA-A24KA61 2 3 4 5<br>OFF0N<br>OFFPKA-A30KA61 2 3 4 5<br>OFF0N<br>OFFPKA-A36KA61 2 3 4 5<br>OFF0N<br>OFF                               |                                                                                                    |
| J41<br>J42  | Pair number<br>setting with<br>wireless<br>remote<br>controller | Wireless remote<br>controller settingControl PCB setting0 $\bigcirc$ 1 $\times$ 2 $\bigcirc$ 3–9 $\times$ XYJumper wire( $\bigcirc$ : ShortX: Open) | <initial setting=""> Wireless remote controller: 0 Control PCB: O (for both J41 and J42) 4 pair number settings are supported. The pair number settings of the wireless remote controller and indoor control PCB (J41/J42) are given in the table on the left. ('×' in the table indicates the jumper wire is disconnected.)</initial> |
| JP3         | Indoor<br>controller<br>board type<br>setting                   | Indoor controller board type     JP3       For product     O       Spare parts     O                                                                | ○ : With JP3<br>× : Without JP3                                                                                                    |

# 10-1. Rotation Function (and back-up function, 2nd stage cut-in function)

This function is only available when using wired remote controller.

#### 10-1-1. Operation

10

## (1) Rotation function (and Back-up function)

- Outline of functions
  - Main and sub units operate alternately according to the interval of rotation setting. Note: Main and sub unit should be set by refrigerant address. (Outdoor DIP switch setting) Refrigerant address "00" --> Main unit Refrigerant address "01" --> Sub unit
  - When error occurs to one unit, another unit will start operation. (Back-up function)

#### System constraint

- This function is available only by the grouping control system (INDOOR UNIT: OUTDOOR UNIT=1:1) of 2 refrigerant groups. (Refer to Fig. 1)
- Main indoor unit should be connected for wired remote controller and the transmission line (TB5) for main and sub unit should also be connected. (Refer to Fig. 1)
- (This function cannot be set by wireless remote controller.)
- Set refrigerant address of each unit. (DIP switch on the outdoor unit ... Refrigerant address 00/01)

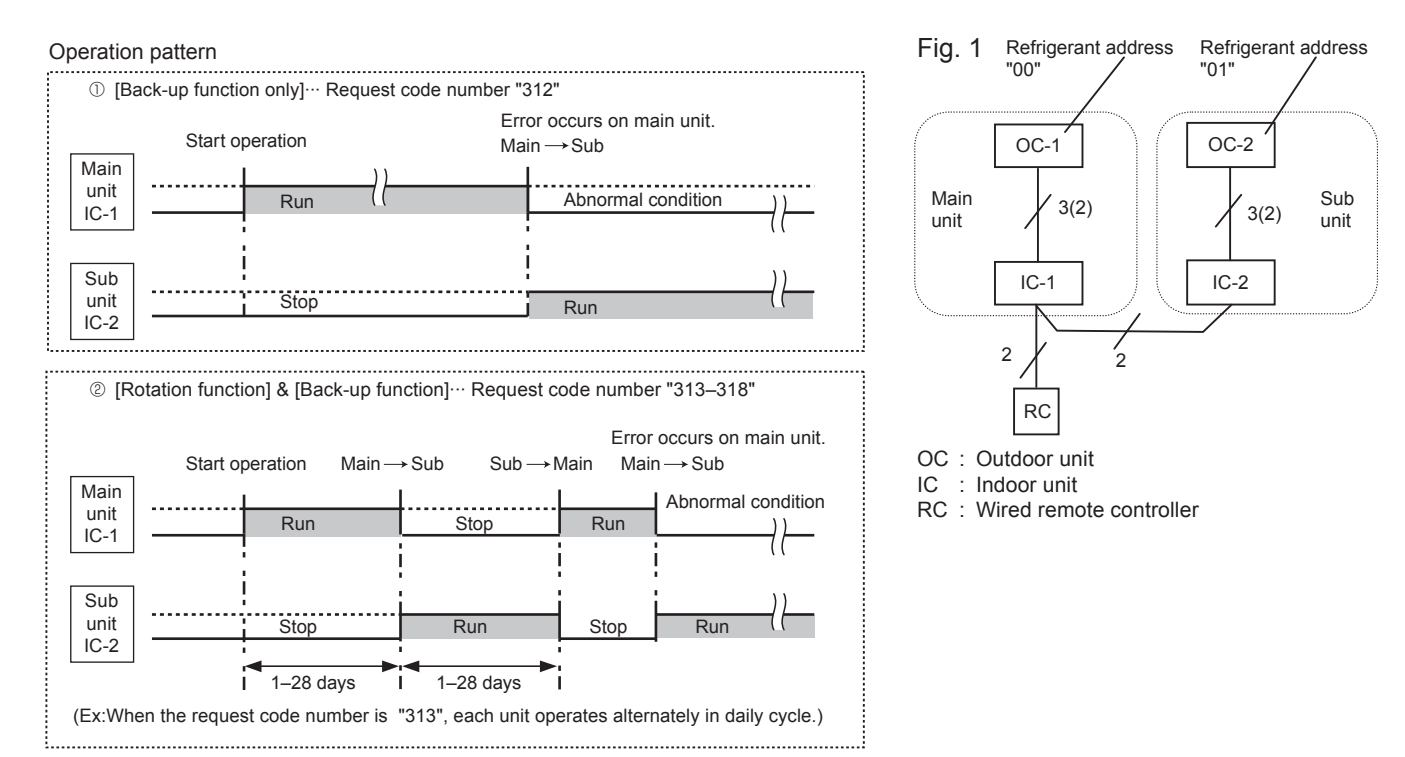

Note:

- When the unit is restarted to operate after turning off the power or OFF operation, the unit which was operating will start operation.
- To operate the main unit, refer to "10-1-2. How to set rotation function (Back-up function, 2nd stage cut-in function)", and set the request code No. which is not the same as the current one, and set again the former request code No.

#### (2) 2nd stage cut-in function

#### Outline of functions

- When the 1st unit can NOT supply with sufficient capacity for exceptionally high-demand conditions and the actual room temperature reaches set point \*, the 2nd unit starts operation in conjunction with the 1st unit.
- Once the actual room temperature goes down to 7.5°F [4°C] below set point\*, the 2nd unit stops operation automatically.
- (\* set point = set temperature by R/C (remote controller) + 7.5, 10.8, 14.4°F [4, 6, 8°C] (selectable))
- Number of operating units is determined according to the room temperature and set point.
- · When room temperature becomes higher than set point, standby unit starts. (2 units operation)
- When room temperature falls below set point -7.5°F [-4°C], standby unit stops. (1 unit operation)

#### System constraint

• This function is available only in cooling mode.

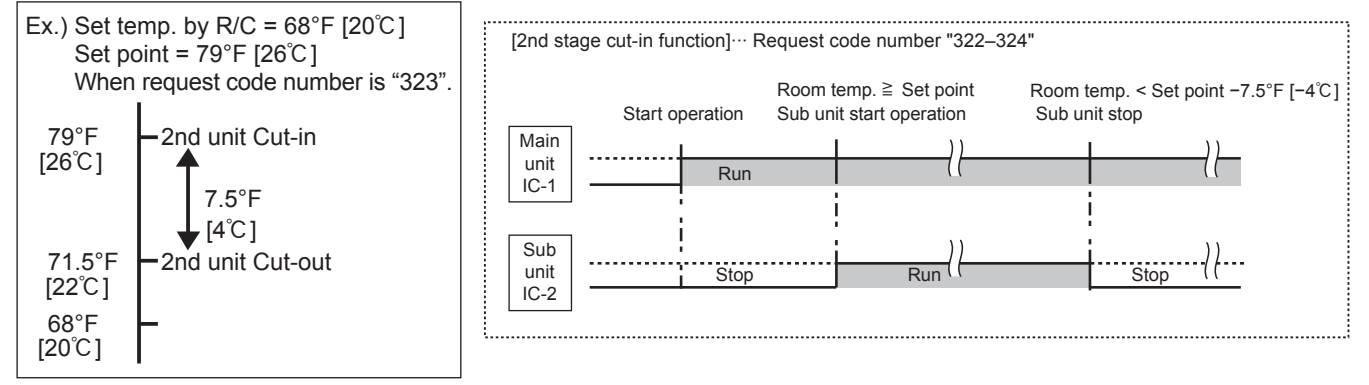

## 10-1-2. How to set rotation function (Back-up function, 2nd stage cut-in function)

You can set these functions by wired remote controller. (Maintenance monitor)

NOTE
 Both main and sub unit should be set in same setting.
 Every time replacing indoor controller board for servicing, the function should be set again.

## (1) Request Code List

#### Rotation setting

| Setting No.<br>(Request code) | Setting contents                                                 |            |
|-------------------------------|------------------------------------------------------------------|------------|
| No.1<br>(310)                 | Monitoring the request code of current setting                   |            |
| No.2<br>(311)                 | Rotation and Back-up OFF (Normal group control operation)        | $\bigcirc$ |
| No.3<br>(312)                 | Back-up function only                                            |            |
| No.4<br>(313)                 | Rotation ON (Alternating interval = 1 day) and back up function  |            |
| No.5<br>(314)                 | Rotation ON (Alternating interval = 3 day) and back up function  |            |
| No.6<br>(315)                 | Rotation ON (Alternating interval = 5 day) and back up function  |            |
| No.7<br>(316)                 | Rotation ON (Alternating interval = 7 day) and back up function  |            |
| No.8<br>(317)                 | Rotation ON (Alternating interval = 14 day) and back up function |            |
| No.9<br>(318)                 | Rotation ON (Alternating interval = 28 day) and back up function |            |

#### 2nd stage cut-in setting

| Setting No.<br>(Request code) | Setting contents                                        |            |
|-------------------------------|---------------------------------------------------------|------------|
| No.1<br>(320)                 | Monitoring the request code of current setting          |            |
| No.2<br>(321)                 | Cut-in function OFF                                     | $\bigcirc$ |
| No.3<br>(322)                 | Cut-in Function ON (Set point = Set temp.+ 7.5°F [4°C]) |            |
| No.4<br>(323)                 | Cut-in Function ON (Set point = Set temp.+ 7.5°F [4°C]) |            |
| No.5<br>(324)                 | Cut-in Function ON (Set point = Set temp.+ 7.5°F [4°C]) |            |

#### (2) Rotation and back up operation

#### PAR-31MAA

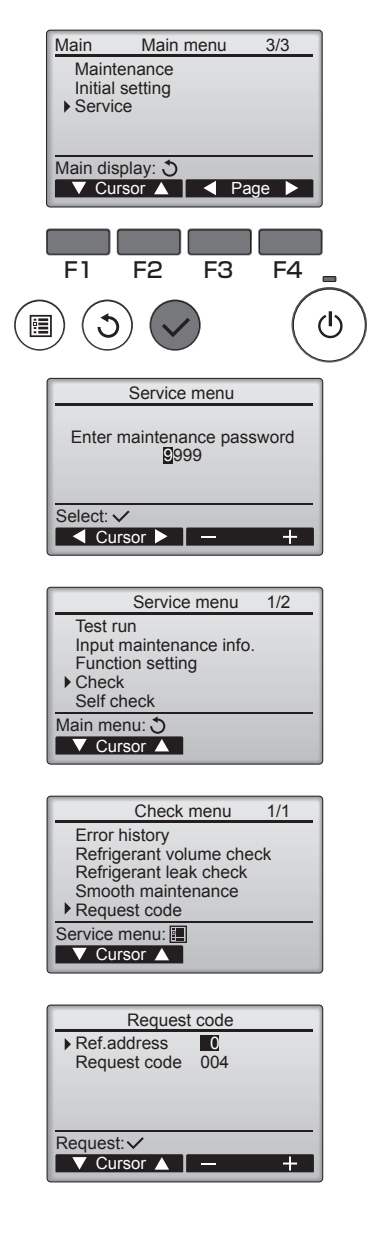

① Press the 📵 button.

(2) Select "Service" with the [Cursor] buttons ( $\boxed{F1}$  and  $\boxed{F2}$ ) or the [Page] buttons ( $\boxed{F3}$  and  $\boxed{F4}$ ), and press the  $\bigcirc$  button.

③ Enter the current maintenance password (4 numerical digits).

- Move cursor to the digit you wat to change with the F1 or F2 button.
  Set each number (0 through 9) with the F3 or F4 button.
- (Note: The initial maintenance password is "9999".)

④ Then, press the 🔗 button.

(5) Select "Check" with the F1 or F2 button, and press the () button.

6 Select "Request code" with the  $\fbox{F1}$  or  $\fbox{F2}$  button, and press the 5 button.

- O Set the Refrigerant address and Request code.
  - Select the item to be changed with the F1 or F2 button.
  - Select the required setting with the F3 or F4 button.
- <sup>®</sup> Press the F3 or F4 button to set the Refrigerant address "0".
- (9) Press the F3 or F4 button to set the desired request code No.
  - Rotation & Back up operation: Enter one request code from 311–318.
  - 2nd stage cut-in operation: Enter one request code from 321-324.
- I Press the 🕟 button. Data will be collected and displayed.
- Press the F3 or F4 button to set the Refrigerant address "1". Set above (9–(10).
- (2) To return to the Main menu, press the (1) button.

# **10-2. BACK-UP HEATING FUNCTION (CN152)**

# 10-2-1. Operation

## Outline of functions

The back-up heater signal is sent out according to the temperature difference between indoor room temperature and set temperature. This function is available only in heating operation.

#### 10-2-2. How to connect

When connecting to the connector CN152 of the indoor unit, use PAC-SE59RA-E (optional parts).

|   | Temperature difference<br>(Z=Set temp Room temp.) | Back-up heater signal output |
|---|---------------------------------------------------|------------------------------|
| 1 | Z ≦ 0°F [°C]                                      | OFF                          |
| 2 | 0 < Z < 4.5°F [2.5°C]                             | Keeping condition            |
| 3 | 4.5°F [2.5°C] ≦ Z                                 | ON                           |
|   |                                                   | ON                           |

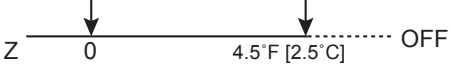

# 11 DISASSEMBLY PROCEDURE

# PKA-A24KA6.TH PKA-A30KA6.TH PKA-A36KA6.TH

Be careful when removing heavy parts.

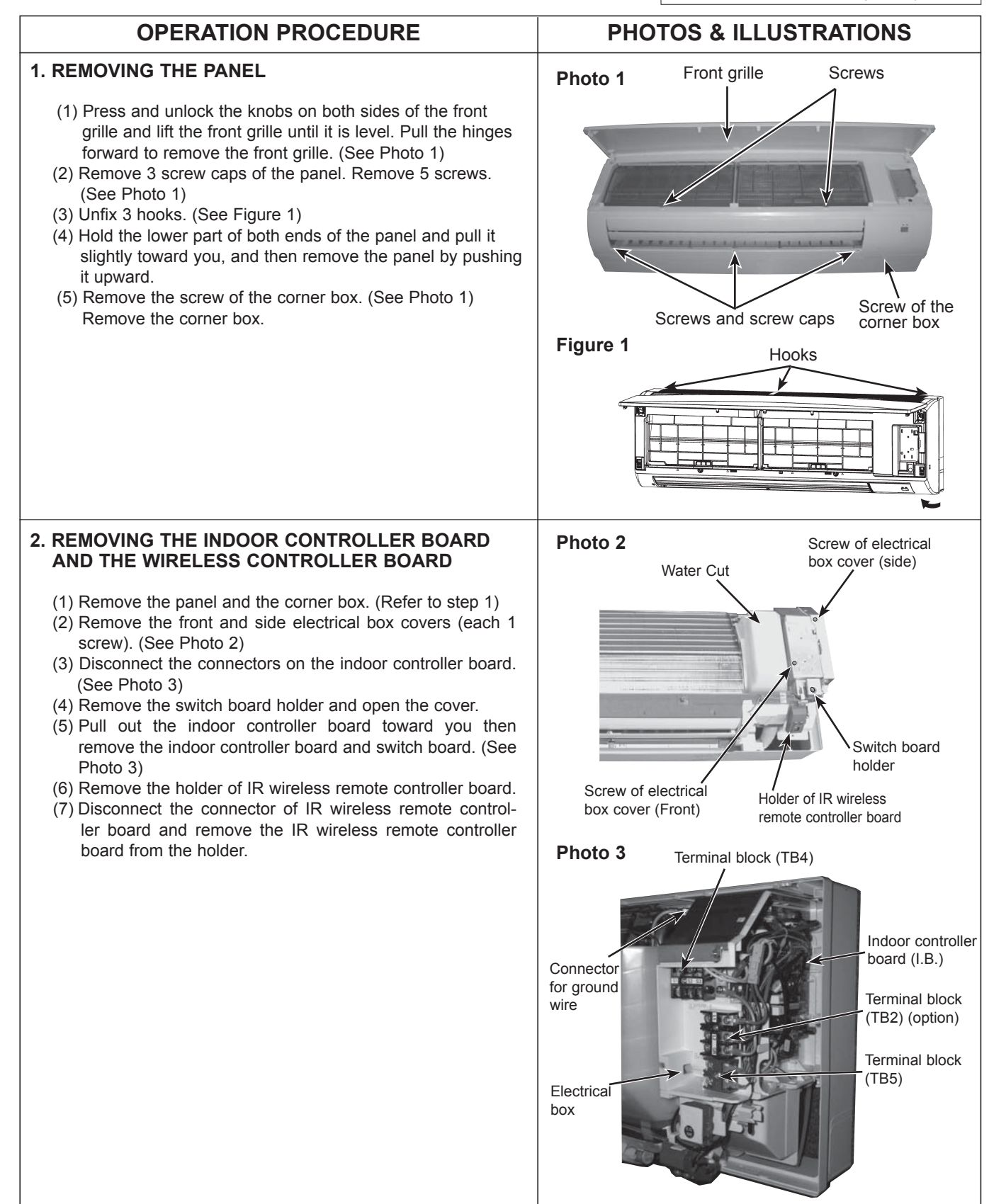

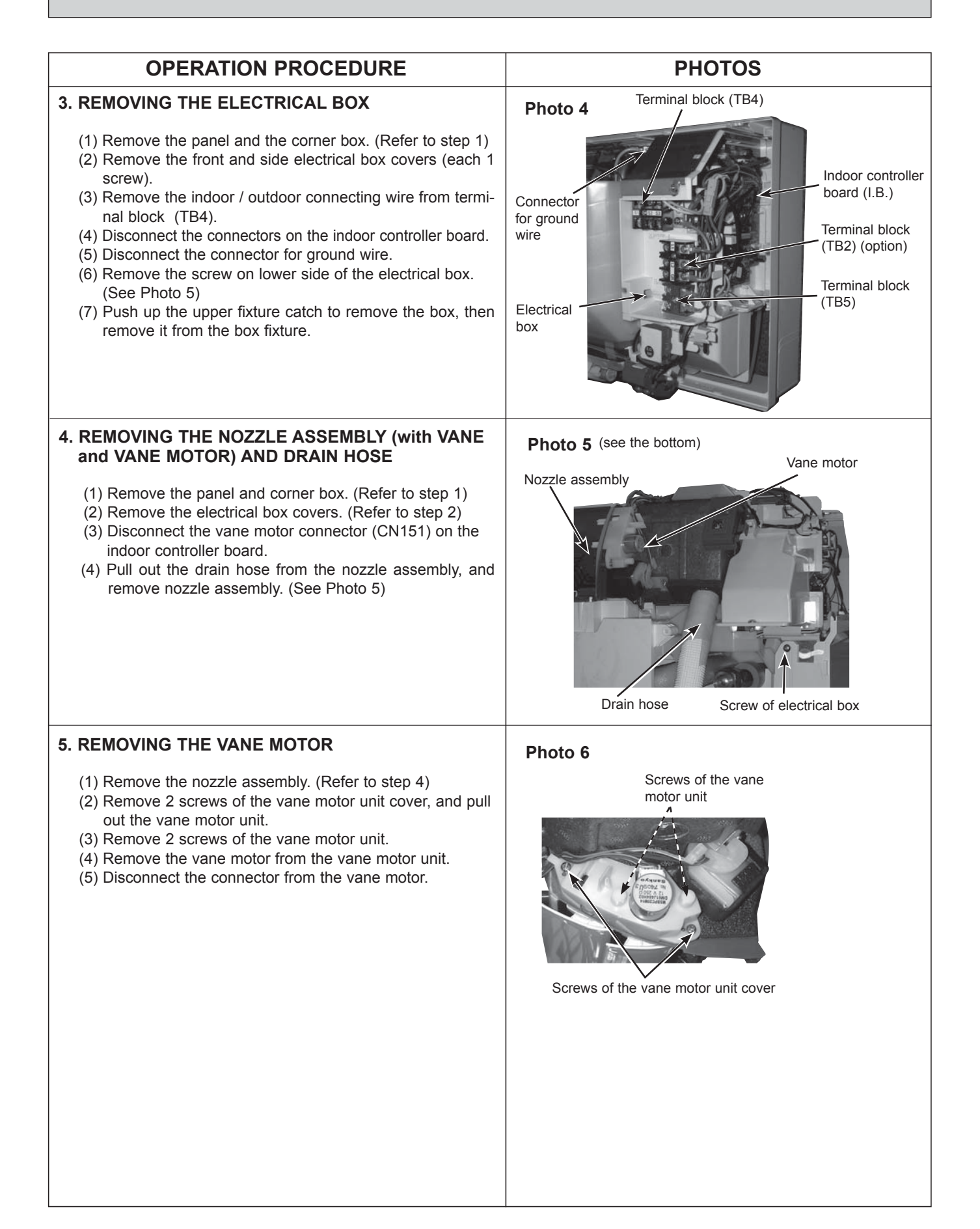

# **OPERATION PROCEDURE**

#### 6. REMOVING THE INDOOR FAN MOTOR AND THE LINE FLOW FAN

- (1) Remove the panel and the corner box. (Refer to step 1)
- (2) Remove the electrical box (Refer to step 2) and the nozzle assembly (Refer to step 3).
- (3) Remove the water cut. (See Photo 2)
- (4) Remove the screw fixing the line flow fan. (See Photo 8)
- (5) Remove 5 screws fixing the motor bed. (See Photo 7)
- (6) Remove the lead wire of pipe thermistor from the hook of motor bed. (See Photo 7)
- (7) Remove the screw fixing motor band. (See Photo 7)
- (8) Remove the motor bed together with fan motor and motor band.
- (9) Remove 3 screws fixing the left side of the heat exchanger. (See Photo 9)
- (10) Lift the heat exchanger, and pull out the line flow fan to the lower-left.

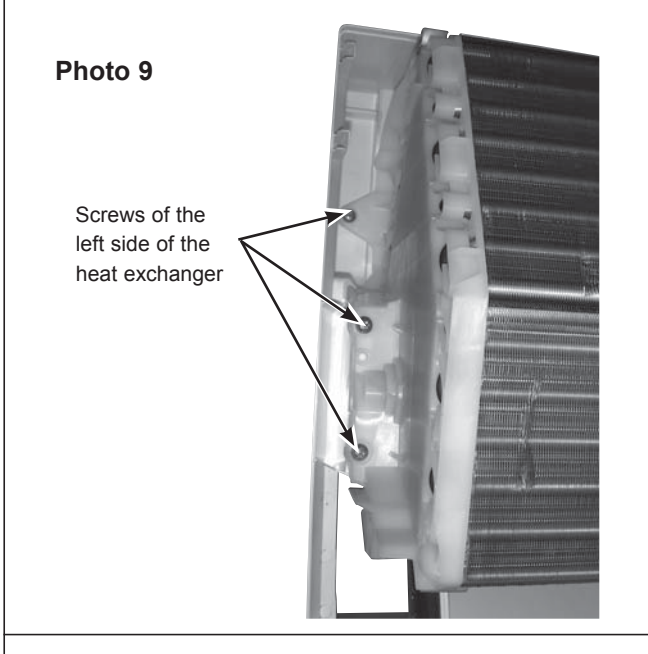

#### 7. REMOVING THE LIQUID PIPE THERMISTOR AND **COND / EVA PIPE THERMISTOR**

- (1) Remove the panel and the corner box. (Refer to step 1)
- (2) Remove the electrical box covers. (Refer to step 2)
- (3) Remove the water cut. (See Photo 2)
- (4) Remove the liquid pipe thermistor and cond / eva thermistor.
- (5) Disconnect the connector (CN44) on the indoor controller board.

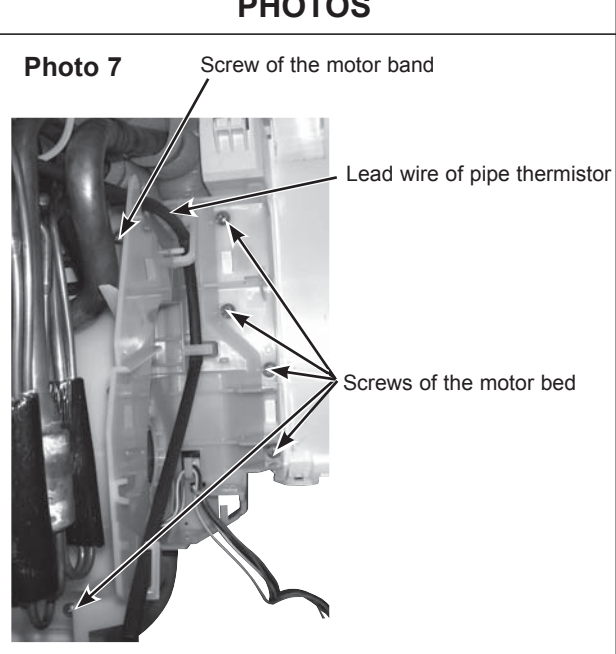

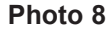

Screw of the line flow fan

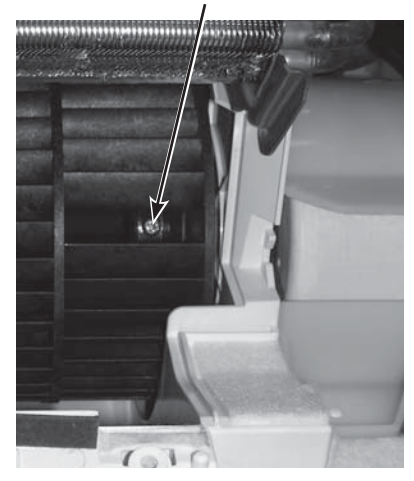

## Photo 10

Cond / eva thermistor (TH5)

Liquid pipe thermistor (TH2)

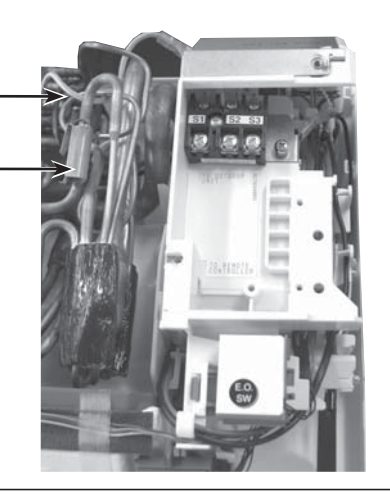

# **PHOTOS**

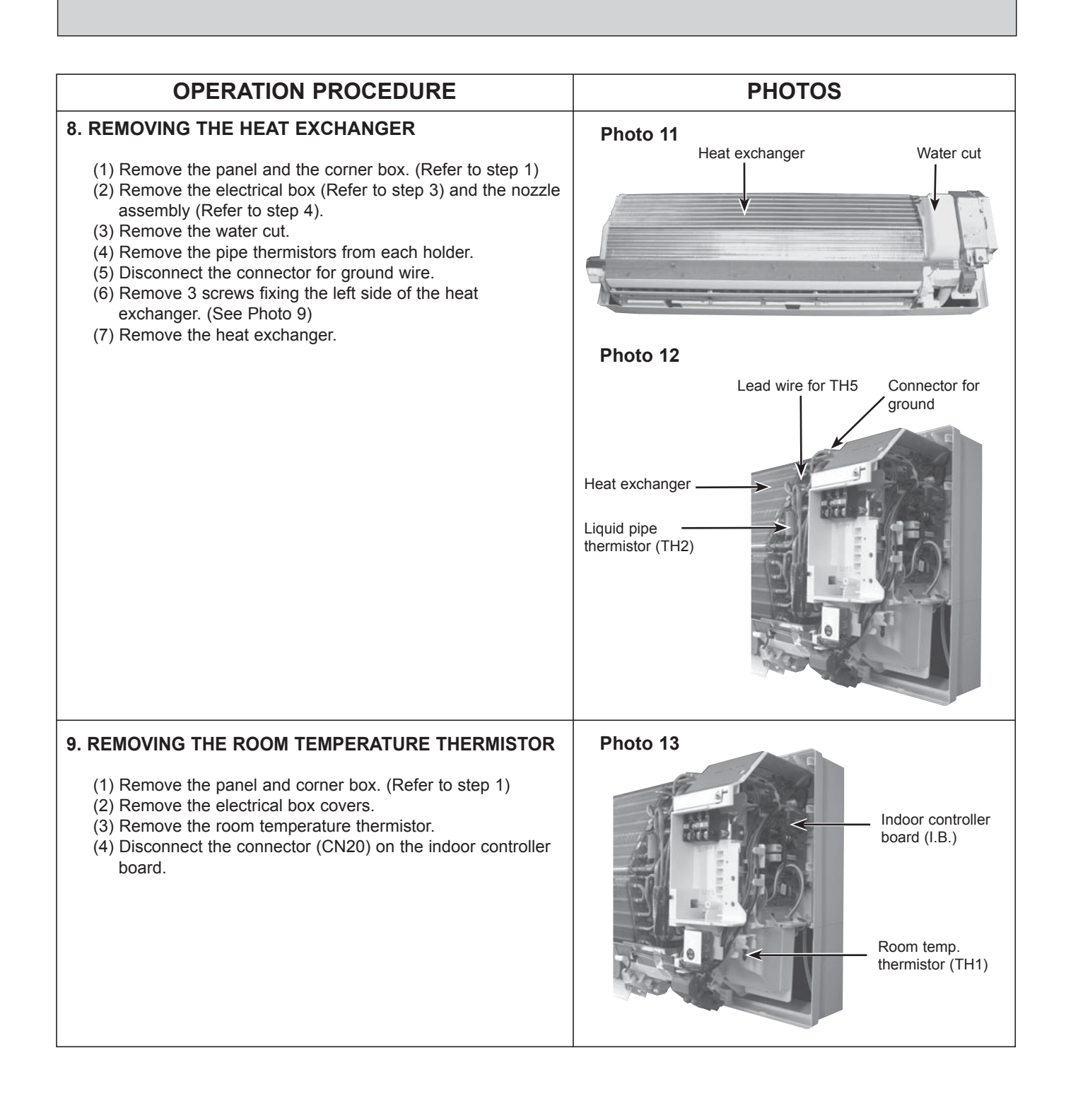

# Mr.SLIM

# MITSUBISHI ELECTRIC CORPORATION

HEAD OFFICE : TOKYO BLDG., 2-7-3, MARUNOUCHI, CHIYODA-KU, TOKYO 100-8310, JAPAN

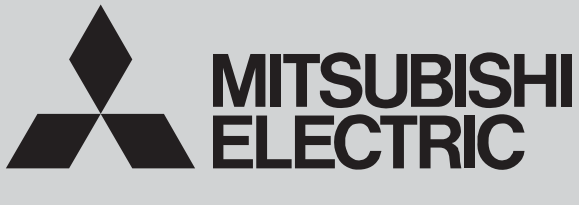

SPLIT-SYSTEM HEAT PUMP

December 2014 No. OCB584

# PARTS CATALOG

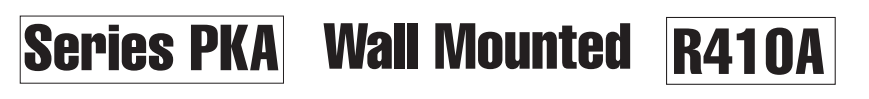

Indoor unit [Model Name]

[Service Ref.]

PKA-A24KA6

PKA-A30KA6

PKA-A36KA6

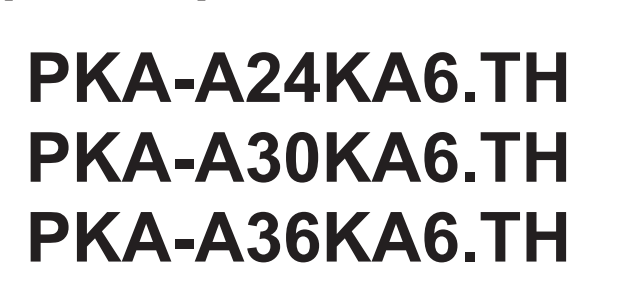

| N | Ot. | <u>.</u> . |  |
|---|-----|------------|--|
| N | υu  | ₽.         |  |

• RoHS compliant products have <G> mark on the spec name plate.

|   | <br> |  |
|---|------|--|
|   |      |  |
|   |      |  |
|   |      |  |
|   |      |  |
|   |      |  |
|   |      |  |
|   |      |  |
|   |      |  |
| 7 |      |  |

INDOOR UNIT

IR WIRELESS REMOTE CONTROLLER (Option)

000 V

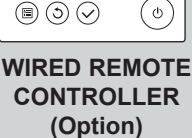

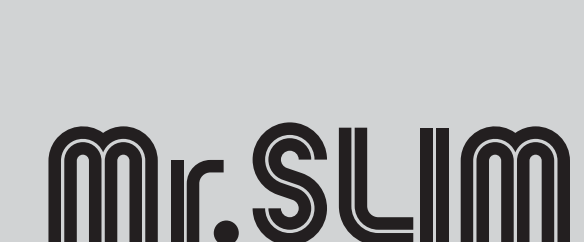

1. RoHS PARTS LIST -----2

SERVICE MANUAL (OCH584)

**CONTENTS** 

1

# PANEL AND HEAT EXCHANGER PARTSPKA-A24KA6.THPKA-A30KA6.TH

PKA-A36KA6.TH

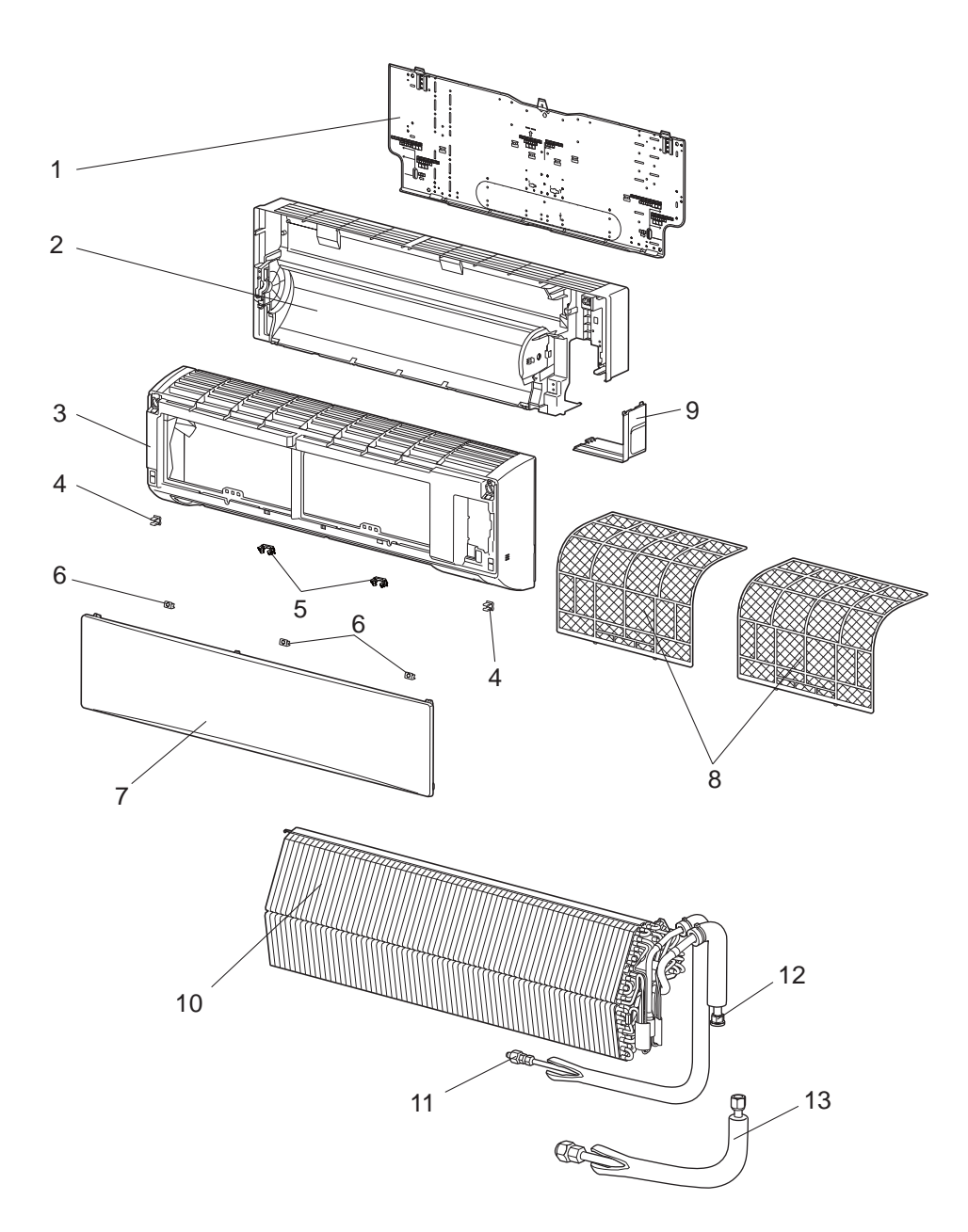

# **RoHS PARTS LIST**

|     | 6   | Parts No. Parts Na |                     |               | Q'ty/ unit   |    | Remarks       | Wiring<br>Diagram | Recom-<br>mended |
|-----|-----|--------------------|---------------------|---------------|--------------|----|---------------|-------------------|------------------|
| No. | SHO |                    | Parts Name          | Specification | PKA-A•KA6.TH |    |               |                   |                  |
|     |     |                    |                     |               | 24, 30       | 36 | (Brannig Hol) | Symbol            | Q'ty             |
| 1   | G   | E12 C92 970        | INSTALLATION PLATE  |               | 1            | 1  |               |                   |                  |
| 2   | G   | E12 D20 234        | BOX                 |               | 1            | 1  |               |                   |                  |
| 3   | G   | E17 B04 000        | PANEL ASSEMBLY      |               | 1            | 1  |               |                   |                  |
| 4   | G   | E12 408 142        | САТСН               |               | 2            | 2  | 2 pcs/ set    |                   |                  |
| 5   | G   | E12 C92 142        | САТСН               |               | 2            | 2  | 2 pcs/ set    |                   |                  |
| 6   | G   | E12 C92 067        | SCREW CAP           |               | 3            | 3  | 3 pcs/ set    |                   |                  |
| 7   | G   | E17 B04 010        | FRONT PANEL (NW)    |               | 1            | 1  |               |                   |                  |
| 8   | G   | E12 C92 100        | CATECHIN AIR FILTER |               | 2            | 2  | 1 pc/ set     |                   |                  |
| 9   | G   | E12 C92 975        | CORNER BOX R        |               | 1            | 1  |               |                   |                  |
| 10  | G   | E17 520 620        | HEAT EXCHANGER      |               | 1            |    |               |                   |                  |
| 10  | G   | E17 522 620        | HEAT EXCHANGER      |               |              | 1  |               |                   |                  |
| 11  | G   | E12 527 667        | UNION (LIQ)         |               | 1            | 1  |               |                   |                  |
| 12  | G   | E12 C92 666        | UNION (GAS)         |               | 1            | 1  |               |                   |                  |
| 13  | G   | E17 518 980        | JOINT ASSEMBLY      |               | 1            | 1  |               |                   |                  |

# **RoHS PARTS LIST**

# FUNCTIONAL PARTS PKA-A24KA6.TH

PKA-A30KA6.TH

PKA-A36KA6.TH

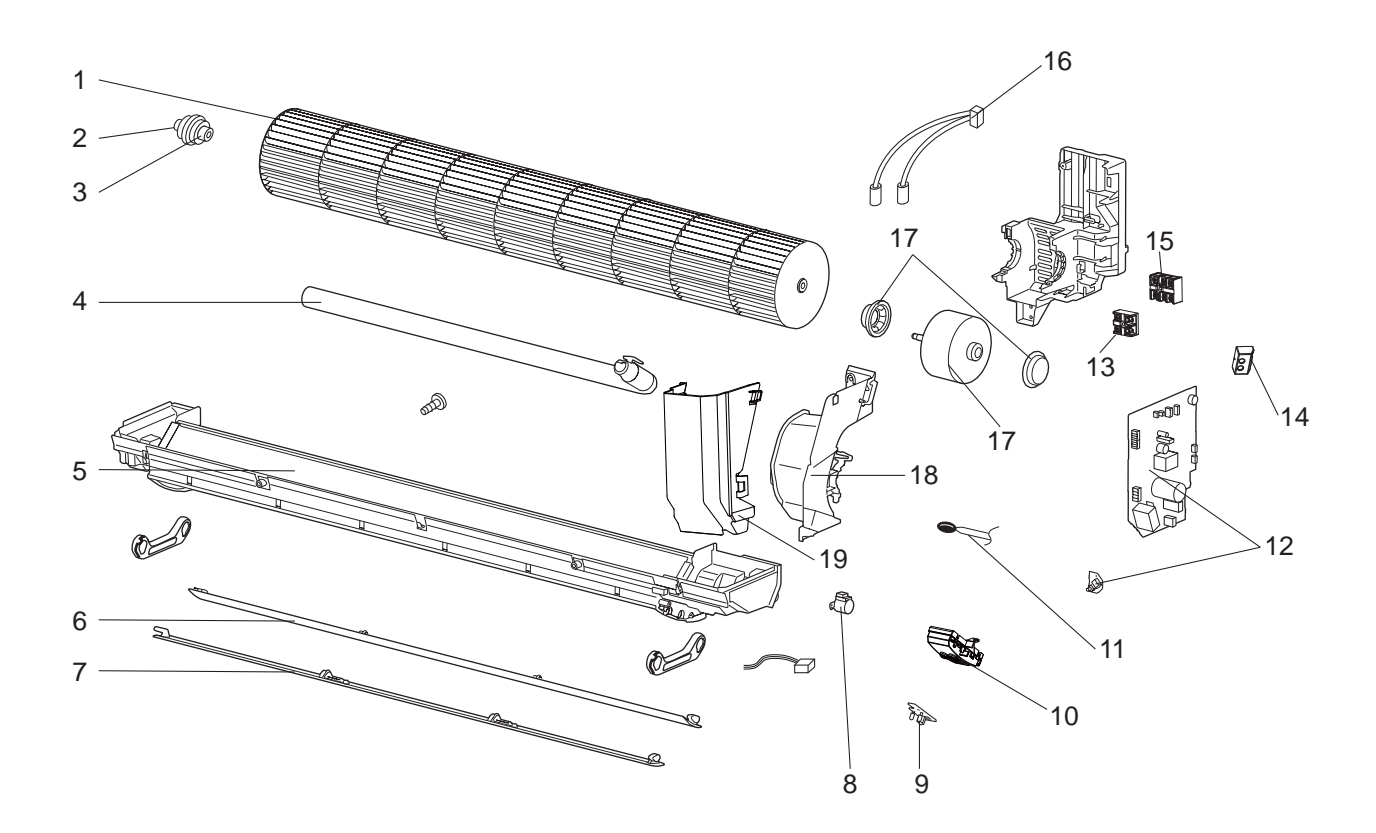

# **RoHS PARTS LIST**

|     | s   |             |                         |               | Q'ty/ unit                | Pomarke       | Wiring            | Recom-         |
|-----|-----|-------------|-------------------------|---------------|---------------------------|---------------|-------------------|----------------|
| No. | RoH | Part No.    | Part Name               | Specification | PKA-A24, 30, 36<br>KA6.TH | (Drawing No.) | Diagram<br>Symbol | mended<br>Q'ty |
| 1   | G   | E12 C92 302 | LINE FLOW FAN           |               | 1                         |               |                   |                |
| 2   | G   | E12 751 509 | BEARING MOUNT           |               | 1                         |               |                   |                |
| 3   | G   | E12 001 504 | SLEEVE BEARING          |               | 1                         |               |                   |                |
| 4   | G   | E12 408 702 | DRAIN HOSE              |               | 1                         |               |                   |                |
| 5   | G   | E17 515 235 | NOZZLE ASSEMBLY         |               | 1                         |               |                   |                |
| 6   | G   | E12 C92 040 | VANE UPPER              |               | 1                         |               |                   |                |
| 7   | G   | E12 C92 041 | VANE LOWER              |               | 1                         |               |                   |                |
| 8   | G   | E12 749 303 | VANE MOTOR              |               | 1                         |               | Μ                 |                |
| 9   | G   | E17 518 468 | RECEIVER P.C. BOARD     |               | 1                         |               | W.B.              |                |
| 10  | G   | E12 C92 095 | RECEIVER HOLDER         |               | 1                         |               |                   |                |
| 11  | G   | E17 518 308 | ROOM TEMP. THERMISTOR   |               | 1                         |               | TH1               |                |
| 12  | G   | E17 B04 447 | INDOOR CONTROLLER BOARD |               | 1                         |               | I.B., S.W.        |                |
| 13  | G   | E17 516 375 | TERMINAL BLOCK          | 2P (1, 2)     | 1                         |               | TB5               |                |
| 14  | G   | E17 518 782 | SWITCH HOLDER           |               | 1                         |               |                   |                |
| 15  | G   | E17 491 375 | TERMINAL BLOCK          | 3P (S1,S2,S3) | 1                         |               | TB4               |                |
| 16  | G   | E17 491 307 | THERMISTOR (PIPE)       |               | 1                         |               | TH2,TH5           |                |
| 17  | G   | E12 C92 300 | FAN MOTOR               |               | 1                         |               | MS                |                |
| 18  | G   | E12 C92 333 | MOTOR BAND              |               | 1                         |               |                   |                |
| 19  | G   | E17 518 541 | WATER COVER             |               | 1                         |               |                   |                |
| 20  | G   | E12 784 382 | FUSE                    | 3.15A 250V    | 1                         |               | FUSE              |                |

Part numbers that are circled are not shown in the illustration.

# Mr.SLIM

# MITSUBISHI ELECTRIC CORPORATION

HEAD OFFICE : TOKYO BLDG., 2-7-3, MARUNOUCHI, CHIYODA-KU, TOKYO 100-8310, JAPAN

New publication, effective Dec. 2014 Specifications are subject to change without notice.